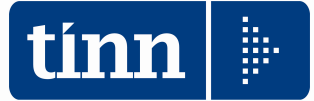

# <u>GUIDA OPERATIVA</u>

# Conto Annuale 2024

(Circolare RGS n. 18 del 19/06/2025)

La presente guida contiene le indicazioni utili alla compilazione dei prospetti di cui si compone il nuovo CONTO ANNUALE 2024 e più precisamente delle tabelle "economiche" n. 12-13-14.

🕡 🚟 Ragioneria Generale 🔹 Sistema delle Ragionerie 🔹 Attività Istituzionali 🔹 E-Government 👻 Archivio Supporto e contatti 👻

# Circolare del 19 giugno 2025, n. 18

Il Conto annuale 2024 - rilevazione prevista dal titolo V del decreto legislativo 30 marzo 2001, n.165

Intro Documento

#### Intro

Il Dipartimento della Ragioneria Generale dello Stato cura dal 1993, quale obbligo istituzionale, la rilevazione del "Conto annuale", riguardante la consistenza del personale e le relative spese sostenute dalle Amministrazioni pubbliche. Tali informazioni costituiscono la base informativa ufficiale per le determinazioni di Governo e Parlamento in materia di personale pubblico nonchè, per espressa disposizione di legge, per la quantificazione dei costi dei rinnovi contrattuali.

La rilevazione, che fa parte dei flussi informativi del Sistema Statistico Nazionale (SISTAN), consente in particolare:

- alla Corte dei conti di redigere il referto annuale al Parlamento sulla gestione delle risonse finanziarie impiegate dalle Amministrazioni pubbliche per le prestazioni lavorative del personale ai sensi dell'art. 60, comma 4 del d.lgs. n. 165/2001 e di attuare gli specifici compili di controllo in materia di contraltazione integrativa previsti dall'articolo 40 bis del medesimo decreto legislativo;
- al Ministero dell'economia e delle finanze Dipartimento della Ragioneria generale dello Stato di attuare, con riferimento al mondo del lavoro pubblico, i propri compiti di controllo e monitoraggio degli andamenti di finanza
  pubblica:
- al Ministero dell'Interno Dipartimento degli Alfari interni e territoriali di effettuare il Censimento del personale degli enti locali (CePEL), previsto dall'art. 95 dei d.lgs. 18 agosto 2000, n. 267;
   ai soggetti istituzionalmente destinatari ai sensi del titolo V dei d.lgs. n. 165/2001 (Corte dei conti, Parlamento, Dipartimento della Funzione pubblica), di effettuare, per lo svolgimento delle funzioni di rispettiva competenza, analisi delle dinamiche occupazionale di gessonale delle pubbliche arministrazioni.

L'indagine è censuaria e vi partecipano gii enti dell'aggregato "Pubblica amministrazione" destinatari delle disposizioni recate dai d.jgs. n. 165/2001 in materia di ordinamento del lavoro pubblico. Con l'art. 2, comma 10, del d.l. 101/2013, convertito con modificazioni dalla legge 125/2013, è stata prevista - con la sola eccezione degli organi costituzionali - l'estensione della rilevazione del costo dei lavoro effettuato attraverso il Conto annuale anche agli enti inseriti nell'elenco Istat di cui all'art. 1, comma 3, del d.lgs. 196/2009 (lista 513).

Le variabili nlevate sono

- consistenza e struttura del personale in servizio
- consistenza del lavoro part-time e del lavoro flessibile
  assenze retribuite e non retribuite
- turn-over e mobilità
- età anagrafica e anzianità di servizio
- titoli di studio
- distribuzione geografica
- costo del lavoro
- consistenza ed utilizzo dei fondi per la contrattazione integrativa.
- I dati raccolti con il Conto annuale sono pubblicati sul sito https://contoannuale.rgs.mef.gov.it/.

Tutte le informazioni di organico sono presentate con il dettaglio uomini e donne, realizzando per il pubblico impiego una statistica di genere.

La scadenza della rilevazione è fissata al 15 luglio 2025.

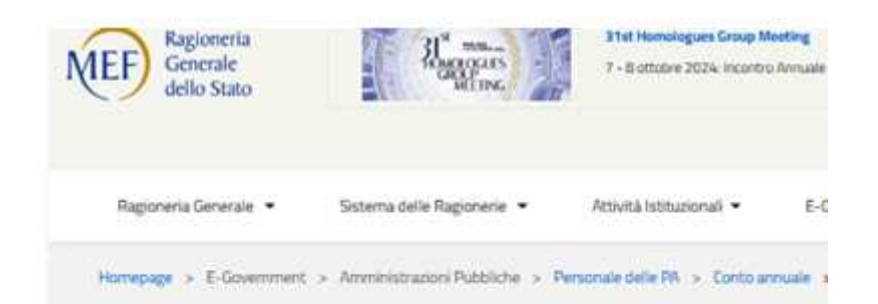

| Download                                                                                       | Ragioneria Generale 🔹 Sistema delle Ragionerie 👻                      |
|------------------------------------------------------------------------------------------------|-----------------------------------------------------------------------|
|                                                                                                | Intro In evidenza Documenti                                           |
| Intro In evidenza Documenti                                                                    | Kit                                                                   |
| Intro                                                                                          | AAMM_AERONAUTICA (formato XLSX - dimensione 381 Kb)                   |
|                                                                                                |                                                                       |
| In questa area è possibile prelevare il materiale utile per l'invio dei dati del Conto annuale | ADIN_AUTORITA" INDIPENDENTI (formato XLSX - dimensione 212 Rb)        |
|                                                                                                | AV51_AVVOLATURA-DI-STATO (formato XLSX - dimensione 201 Kb)           |
| h                                                                                              | CCON_MAGISTRATURA-CONTABILE (formato XLSX - dimensione 196 Kb)        |
| In evidenza                                                                                    | CCSS_CARABINIERI (formato XLSX - dimensione 343 Kb)                   |
|                                                                                                | CM09_CAPPELLANI-MILITARI-CM09 (formato XLSX - dimensione 253 Kb)      |
| Comunicati                                                                                     | CM10_CAPPELLANI-MILITARI-CM10 (formato XLSX - dimensione 249 Kb)      |
| 19 giugno 2025                                                                                 | CPEN_CARRIERA-PENITENZIARIA (formato XLSX - dimensione 184 Kb)        |
| Sono stati pubblicati i kit:                                                                   | CPOR_CAPITANERIE-DI-PORTO (formato XLSX - dimensione 369 Kb)          |
| AAMM_AERONAUTICA                                                                               | CSTA_MAGISTRATURA-AMMINISTRATIVA (formato XLSX - dimensione 195 Kb)   |
| AUIN_AUTORITAT INDIPENDENTI<br>AVIST_ANAPORATI IRA-DI-STATO                                    | EEII_ESERCITO (formato XLSX - dimensione 377 Kb)                      |
| CCON_MAGISTRATURA-CONTABILE                                                                    | LINGO_ENTI ART 60 COMMA 3 D 165 01 (formato XLSX - dimensione 201 Kb) |
| CCSS_CARABINIERI                                                                               | ↓ EPNE_ENTI-PUBBLICI-NON-ECONOMICI (formato XLSX - dimensione 423 Kb) |
| CM10_CAPPELLANI-MILITARI-CM10                                                                  | , GGFF_GUARDIA-DI-FINANZA (formato XLSX - dimensione 344 Kb)          |
| CPEN_CARRERA-PENITENZIARIA<br>CPOR_CAPITAMERIE-DI-PORTO                                        | LS13_ENTI LISTA S13 (formato XLSX - dimensione 195 Kb)                |
| CSTA_MAGISTRATURA-AMMINISTRATIVA                                                               | MAMI MAGISTRATURA-MILITARE (formato XLSX - dimensione 195 Kb)         |
| EEI_ESERCITO<br>ENGO_ENTLART 60 COMMA 3 D 165 01                                               | MGOR MAGISTRATURA-ORDINARIA (formato XLSX - dimensione 209 Kb)        |
| GGFF_GUARDIA-DI-FINANZA                                                                        | MMAA MARINA (formato XI 5X - dimensione 382 Kb)                       |
| LS13_ENTLISTA S13<br>MAMI_MAGISTRATURA-MILITARE                                                | TTER MAGISTEATI IDA_TERI ITADIA (formato XI SY - dimensione 195 Kb)   |
| MGOR_MADISTRATURA-ORDINARIA                                                                    |                                                                       |
| MMAA_MARINA<br>MTRE MAGISTRATURA-TRIBUTARIA                                                    |                                                                       |
| PPEN_POLIZIA-PENITENZIARIA                                                                     |                                                                       |
| PPSS_POLIZIA-DI-STATO<br>PRBZ_PROV_AUTONOMA DI BOLZAND                                         | PRBZ_PROV_AUTONOMA DI BOLZANO (formato XLSX - dimensione 596 Kb)      |
| PRTN_ PROV_ AUTONOMA DI TRENTO                                                                 | V. PRTN_PROV_ AUTONOMA DI TRENTO (formato XLSX - dimensione 556 Kb)   |
| RALN_REGIONI-E-RUT_LOCCCML-NAZ_                                                                | RALN_REGIONI-E-AUT_LOCCCNL-NAZ_ (formato XLSX - dimensione 1200 Kb)   |

# Note sul Conto Annuale 2024

Il Conto Annuale 2024, rispetto a quello dello scorso anno, sia nei contenuti che nella modulistica, NON presenta significative innovazioni.

| Novità Generali per Regioni ed Autonomie Locali |                                                                                                    |                                                                    |                                                       |  |  |  |
|-------------------------------------------------|----------------------------------------------------------------------------------------------------|--------------------------------------------------------------------|-------------------------------------------------------|--|--|--|
| Per il comp<br>compilazione                     | earto "Funzioni Locali" NON sono previste inn<br>e delle tabelle 12-13 e 14.                                                                                                    | ovazioni per qua                                                   | anto riguarda la                                      |  |  |  |
| Tabelle                                         | elle Note                                                                                                    |                                                                    |                                                       |  |  |  |
|                                                 | Kit Excel Regioni & Autonomie Locali. D<br>identificativi delle colonne corrispondenti ai<br>TINN e quanto riportato nel Kit Excel RGS.<br>Le voci di cedolino, come di seguito ind<br>codice così come previsto nelle istruzioni                                                                                                    | i seguito si ind<br>codici presenti<br>licato, dovrann<br>TINN !!. | dicano i codici<br>nelle istruzioni<br>o contenere il |  |  |  |
|                                                 | Descrizione Colonna                                                                                                    | Cod. su Istruzioni                                                 | Cod. su Kit Excel.                                    |  |  |  |
| Tabolla 12                                      | STIPENDIO                                                                                                    | 2                                                                  | A015                                                  |  |  |  |
|                                                 | RIA-PROG.ECON.DI ANZIANITA'                                                                                                    | 4                                                                  | A031                                                  |  |  |  |
|                                                 | TREDICESIMA MENSILITA'                                                                                                    | 5                                                                  | A035                                                  |  |  |  |
|                                                 | ARRETRATI ANNO PRECEDENTE                                                                                                    | 7                                                                  | A045                                                  |  |  |  |
|                                                 | RECUPERI DERIVANTI DA ASSENZE,<br>RITARDI, ECC                                                                                                    | 8                                                                  | A070                                                  |  |  |  |
|                                                 | DIFFERENZIALE STIPENDIALE INIZIALE                                                                                                    | 9                                                                  | A033                                                  |  |  |  |
|                                                 | DIFFERENZIALE STIPENDIALE                                                                                                    | 10                                                                 | A034                                                  |  |  |  |
| Tabella 13                                      | <ul> <li>La voce di spesa cod. S740 "Diritti di rogito - segreteria conv indennità di scavalco", già dagli scorsi anni, è stata suddivisa nelle voci:</li> <li>Cod. S740 "Diritti di rogito e indennità di scavalco" che mantiene lo stesso codice S740</li> <li>Cod. I223 "Retribuzione mensile aggiuntiva per segreteria convenzionata" con il nuovo codice I223.</li> <li>Dal 01.01.2023, l'Elemento Perequativo è stato eliminato in quanto assorbito nella voce Retribuzione Tabellare. Qualora nel 2024 fossero stati fatti dei recuperi, la colonna S770 del CA 2022 non è più presente e pertanto si consiglia di associare alla voce il codice S999.</li> <li>L'''Accessorio una tantum" (valido solo per l'anno 2023), se movimentato per qualche ricalcolo, deve trovare collocazione nella colonna S999.</li> <li>La colonna "Compensi oneri, rischi e disagi", codice S604, deve includere anche le ridenominate: "indennità condizioni di lavoro".</li> </ul> |                                                                    |                                                       |  |  |  |
| Tabella 14                                      | La precedente riga L108 CONTRATTI DI COLLABORAZIONE COORDINATA E<br>CONTINUATIVA non ha trovato più possibile applicazione dal 01.01.2023 e<br>pertanto è stata sostituita con la riga L111 CONTRATTI DI COLLABORAZIONE<br>PROFESSIONALE                                                                                                    |                                                                    |                                                       |  |  |  |
| Kit Excel                                       | <ul> <li>PROFESSIONALE</li> <li>Prima di eseguire le funzioni di Aggiornamento dati Tabelle 12-13 e 14 direttamente su Kit Excel verificare la disponibilità dei nuovi Kit sul sito RGS e la pubblicazione di eventuali aggiornamenti di Release Paghe_2.</li> <li>II Kit excel del CA 2024, distribuito dalla RGS, non ha più l'estensione ".xls" del CA 2022, ma "xlsx".</li> <li>Pertanto sarà necessario verificare, caso per caso, la possibilità di utilizzare le funzioni di scrittura diretta dei dati sul nuovo Kit Excel CA 2024 Rgs.</li> <li>Diversamente, il caricamento dovrà essere eseguito recuperando i dati dalle estrazioni/report comunque messi a disposizione dalle apposite funzioni di Stampa Tab.12+13+14</li> </ul>                                                                                                    |                                                                    |                                                       |  |  |  |

# **MENÙ PER LA GESTIONE DEL CONTO ANNUALE 2024**

I dati di riferimento di tutte le funzioni inerenti la compilazione del Conto Annuale 2024 si trovano tutti nell'anno 2024, pertanto richiamare la procedura **PAGHE 2** ed eseguire la scelta parametri di lavoro con mensilità **12.0 anno 2024**.

| 🚥 Retribuzioni                                                                                                    |                                                                                                    |                                                                                                    |             |
|----------------------------------------------------------------------------------------------------|----------------------------------------------------------------------------------------------------|----------------------------------------------------------------------------------------------------|-------------|
| Sistema Finestre Tabelle generali                                                                                                    | Tab.conf.Risorse Umane Anagrafica Elaboraz.mensili Elaboraz.annuali                                                                                                    | Adempim.di legge Manutenzione DMA Dich. 770 Guide Operative A                                                                                                    | viuto       |
| 🔦 <table-of-contents> 🗊 💉 🖨 ENTE DI</table-of-contents>                                                                                                    | PROVA - DICEMBRE 2024                                                                                                    | Scheda di inquadramento                                                                                                    | <u>-</u>    |
| MENU GENERALE<br>Adempim.di legge<br>Elaborazione Conto Annuale<br>Stampe<br>Livelli conto annuale<br>Voci conto annuale zipo voce<br>Dipendenti per livello conto annuale Tet<br>Dipendenti per livello conto annuale Tet |                                                                                                    | Amministrazione Trasparente<br>Stampa Compensi erogati ai Dirigenti<br>Stampa Costo Personale a Tempo Determinato<br>Stampa Costo del personale a Tempo Indeterminato<br>Stampa Compensi erogati agli Amministratori<br>Stampa dati retributivi del personale<br>Aggiornamento dati anag.su file excel                                                                                                    |             |
| Dipendenti per Livello conto annuale Ri<br>Dipendenti T.D./LSU/CFL per categoria<br>Dipendenti per categoria / anzianità<br>Dipendenti per categoria / età                                                                 |                                                                                                    | Image: Calcolo della spesa del personale> (Funz.Globale) Funzioni di calcolo e controllo Funzioni di stampa                                                                                                    | :           |
| Dipendenti per categoria / titolo di studi<br>Riepliogo voci per conto annuale<br>Tabella 12<br>Tabella 13<br>Tabella 14<br>Stampa tabella 15 (Costituzione Fondo)                                                         |                                                                                                    | Gestione Fondo> (Funz, Globale)<br>Gestione Funzioni Comuni<br>Gestione Fondo non Dirigenti<br>Gestione Fondo Dirigenti                                                                                                    | *<br>*<br>* |
| Riepilogo x Tabella 15 (Utilizzo Fondo)                                                                                                    |                                                                                                    | Adempimenti Annuali (anno succ.) Stampa C.U.D. (2005-2014) Preparazione Certficazione Unica                                                                                                    | *           |
|                                                                                                    |                                                                                                    |                                                                                                    | * * *       |
|                                                                                                    | Gestione livelli<br>Aggiornamento Livello conto annuale su Testata Cedolino<br>Manutenzione inquadramento su Testata Cedolino<br>Manutenzione config. Conto Annuale-Fondo-Budget Voci Cedolino<br>Aggiornamento Righe Cedolino<br>Calcolo tabelle + contributi<br>Gestione Tabella 12<br>Gestione Tabella 13<br>Gestione Tabella 14 | Elaborazione Conto Annuale<br>Elaborazione Conto Annuale ASL<br>Estrazione dati per 770<br>Contro Adempimenti Fine servizio (alla cessazione)> (Funz.Globale)<br>Enti di provenienza<br>Periodi di lavoro in altri Enti<br>Stampa periodi di lavoro in altri Enti<br>Trattamento di Fine Rapporto                                                                                                    |             |
|                                                                                                    | Stampe                                                                                                    | Trattamento di Fine Servizio<br>Livelli conto annuale<br>Voci conto annuale<br>Voci conto annuale x tipo voce<br>Dipendenti per livello conto annuale Testate Cedolini<br>Dipendenti con cambio Tipo ass./categoria/pos.economica<br>Dipendenti per Livello conto annuale Righe Cedolini<br>Dipendenti T.D./LSU/CFL per categoria<br>Dipendenti per categoria / anzianità<br>Dipendenti per categoria / anzianità<br>Dipendenti per categoria / età<br>Dipendenti per categoria / titolo di studio<br>Riepilogo voci per conto annuale<br>Tabella 12<br>Tabella 13<br>Tabella 14<br>Stampa tabella 15 (Costituzione Fondo)<br>Riepilogo x Tabella 15 (Utilizzo Fondo) | •           |

# <sup>™</sup>ATTENZIONE !!

# La predisposizione del conto annuale si basa sulla corretta presenza dei cedolini relativi all'anno 2024.

Pertanto, se alcuni utenti hanno avviato la nuova procedura PAGHE\_2 in corso d'anno 2024, senza provvedere al recupero e/o caricamento dei cedolini dell'anno 2024, non si potranno eseguire i necessari calcoli automatici e quindi si dovranno adottare soluzioni diverse da quelle qui descritte.

| ARGOMENTO                                                                                                    | Sintesi Funzioni Preparatorie                                                                                                    |
|----------------------------------------------------------------------------------------------------|----------------------------------------------------------------------------------------------------|
| Stampa Voci per<br>Conto Annuale                                                                                           | <ul> <li>Con questa funzione è possibile eseguire dei controlli sul corretto<br/>rilancio delle voci nelle varie colonne delle Tabelle 12-13 e 14 del<br/>Conto Annuale.</li> </ul>                                                                                                    |
| <ul> <li>(Eventuale)</li> <li>Manutenzione Voci<br/>di cedolino</li> </ul>                                                 | <ul> <li>Per eseguire eventuali correzioni o integrazioni è disponibile la funzione di Gestione Anagrafica Voci di cedolino nella specifica pagina: Siope+C.to Annuale+Fondo.</li> <li>A supporto dei controlli è disponibile un elenco di voci standard di riferimento con relativi rilanci</li> </ul> |
| Stampa Numero<br>dipendenti x                                                                                              | - Eseguire la stampa Numero dipendenti x: Livello. In modo da elencare tutti i codici Livelli/Categorie utilizzati dai vari dipendenti controllando la corretta presenza del relativo codice x Livello Conto Annuale                                                                                    |
| <ul> <li>(Eventuale)</li> <li>Manutenzione</li> <li>Categorie Livelli</li> </ul>                                           | - Per eseguire eventuali correzioni o integrazioni è disponibile la funzione di Gestione Tabella Categorie Livelli.                                                                                                    |
| Aggiornamento<br>Livello Conto<br>annuale su testata<br>cedolino                                                           | <ul> <li>Eseguire la Funzione di Aggiornamento Livello Conto annuale su<br/>testata del cedolino in quanto la nuova metodologia di calcolo con<br/>Paghe_2 richiede questa applicazione.</li> </ul>                                                                                                    |
| Stampa Dipendenti<br>x Livello Conto<br>Annuale                                                                            | - Eseguito l'Aggiornamento Livello Conto annuale su testata del cedolino, con questa funzione sarà possibile eseguire un riscontro della corretta ripartizione dei dipendenti per Livello Conto Annuale.                                                                                                |
| <ul> <li>(Eventuale)</li> <li>Manutenzione</li> <li>Livello Conto</li> <li>annuale su testata</li> <li>cedolino</li> </ul> | - Per eseguire eventuali correzioni o integrazioni è disponibile la funzione di Manutenzione su Testata Cedolino.                                                                                                    |
| > Aggiornamento<br>Righe Cedolino                                                                                          | <ul> <li>Eseguite le funzioni di controllo si potrà eseguire questa funzione di<br/>"Aggiornamento Righe Cedolino" che provvederà ad aggiornare tutte le<br/>righe di cedolino interessate secondo le nuove configurazioni e/o<br/>eventuali manutenzioni eseguite.</li> </ul>                          |

| ARGOMENTO                          | Sintesi Funzioni di Elaborazione                              |
|------------------------------------|---------------------------------------------------------------|
| Calcolo Tabelle +<br>Contributi    | - Eseguire il Calcolo Tabelle + Contributi del Conto Annuale  |
| ≻ Stampa Tabella 12                | - Consente di stampare la Tabella 12                          |
| ≻ Stampa Tabella 13                | - Consente di stampare la Tabella 13                          |
| ≻ Stampa Tabella 14                | - Consente di stampare la Tabella 14                          |
| ≻ Stampa Tabella 15                | - Consente di stampare la Tabella 15 per gli utenti già abili |
| Manutenzioni<br>Tabelle 12-13 e 14 | - Consente di manutenere le Tabelle 12-13 e 14                |

| ARGOMENTO                                                | Sintesi Funzioni di Controllo e Quadratura                                                                                                    |
|----------------------------------------------------------|----------------------------------------------------------------------------------------------------|
| Riepilogo Generale<br>Voci x Conto<br>Annuale T.IND.     | - Selezionare Tempo Indeterminato + Dirigenti (0),                                                                                                    |
| Riepilogo Generale<br>Voci x Conto<br>Annuale T.Det.     | - Selezionare Tempo determinato.                                                                                                    |
| Riepilogo Generale<br>Voci x Conto<br>Annuale "Altri"    | - Selezionare le altre eventuali categorie gestite CFL, LSU, ecc                                                                                                    |
| Riepilogo Generale<br>Voci x Conto<br>Annuale CoCoCo     | - Selezionare CoCoCo.                                                                                                    |
| Tabulato Contributi<br>Sociali                           | - Selezionare x Tipo Assunzione CoCoCo.                                                                                                    |
| Riepilogo Generale<br>Voci x Conto<br>Annuale Cessati AP | - Selezionare "Cessati A/P".                                                                                                    |
| Tabulato Contributi<br>Sociali                           | - Selezionare "Solo Cessati AP".                                                                                                    |
| > Tabulato Contributi<br>Sociali                         | <ul> <li>Selezionare gli imponibili escludendo Irap e F.do Credito e/o altri imponibili<br/>da non riportare sul Conto Annuale,con i seguenti ulteriori criteri:</li> <li>Ordina per: Codice Imponibile, anno comp</li> <li>Stampa in forza + Cessati AC</li> <li>Stampa solo Totali x Imponibile</li> <li>Stampa Solo Totali Generali</li> </ul> |
| Riepilogo Generale<br>Voci                               | <ul> <li>Selezionare per il mese da controllare il codice Voce:</li> <li>9301 Recupero Contributo INADEL 2,5%</li> <li>Solo Totali</li> </ul>                                                                                                    |
| Tabulato Contributi<br>Sociali IRAP                      | <ul> <li>Selezionare solo Irap, con i seguenti ulteriori criteri:</li> <li>Ordina per: Codice Imponibile, anno comp</li> <li>Stampa in forza + Cessati AC</li> <li>Stampa solo Totali x Imponibile</li> <li>Stampa Solo Totali Generali</li> </ul>                                                                                                |

# Funzioni Preparatorie

## Anagrafica Dipendenti Completa

Questa funzione è presente nel menù:

- Anagrafica
  - Risorse Umane

Con la dicitura:

# > Anagrafica Completa

#### o Azioni richieste

✓ Nel caso fosse necessario escludere totalmente un dipendente dai conteggi delle Tabelle 12-13 e 14 attivare l'indicatore sotto riportato.

| Cod. ente          | 7                | ENTE DI PROVA       | á de la companya de la companya de la |                     |                |                 |            |
|--------------------|------------------|---------------------|----------------------------------------------------------------------------------------------------|---------------------|----------------|-----------------|------------|
| Cod. dipendente    | 40               | DOMENI DANIELA      | ί                                                                                                    |                     |                |                 |            |
| Inizio anzianità   |                  | Dipendente          | e Giuridico                                                                                                    | Matricola           | 40             | Codice ba       | dge 🛛      |
| Dipendente assu    | nto dopo il 22.  | 01.2004 • non ha di | iritto all'ad persor                                                                                                    | nam non riassorbibi | le art. 29 c.4 | del relativo CC | NL         |
| Dipendente retrib  | uito ad ore 🥅    | Posiz. individuale  | 🕥 in forza                                                                                                    |                     | C dar          | non elaborare   |            |
| Non riportare su o | conto ann. 🦵     | Dipend.in organico  | o 🕢 di ruolo                                                                                                    |                     | C non          | i di ruolo      |            |
| Ufficio 2          |                  | 7 DIRIGENTE         | II AREA                                                                                                    |                     |                | Uffi            | cio sped.  |
| Dirigente          | 0                | ?                   |                                                                                                    |                     |                |                 |            |
| Qualifica contr.   | 701              |                     | E TECNICO DIR                                                                                                    | ETTIVO              |                |                 |            |
| Qualifica oper.    | 5                | PECIALIST/          | A IN SPECIALIZ                                                                                                    | ZAZION              |                | Contratto P     | RGS        |
| Categ.Particolare  |                  | ?                   |                                                                                                    |                     |                |                 |            |
| Assunto L.388/2    | 2000 art.78, c.1 | 6 Cessato p         | er esodo 🔽                                                                                                    | Non aggiorna rati   | eiXIII 🥅       | Cedolino vo     | ocale 🥅    |
| Invio Telematico   | Passwo           | ord x telem.        | ******                                                                                                    | Conferm             | a Password     | **********      |            |
| Progr. Direzi      | ione Descri      | zione               |                                                                                                    |                     | Data Inizio    | Data Fine       | Perc.      |
|                    |                  |                     |                                                                                                    |                     |                |                 |            |
|                    |                  |                     |                                                                                                    |                     |                |                 |            |
| Data dec.          | Erec             | de 🖓 Quota          | 0 Deced.                                                                                                    | 0 🙎                 |                |                 |            |
| C Eradità          |                  | C Inc               | lan ai sansi dall'a                                                                                                    | at 2122 del C C     | C Somme a      | isensiart 12/H  | via I 8987 |

### Livelli Conto Annuale

Questa funzione è presente nel menù:

- Adempim.di legge
  - o Elaborazione Conto Annuale

Con la dicitura:

➢ Gestione Livelli

#### o Azioni richieste

✓ Verificare la presenza dei nuovi codici:

| 🎟 Tabella Liv  | ello per C       | Conto Annuale                                 |            |
|----------------|------------------|-----------------------------------------------|------------|
| 14 44 A        | - + -            |                                               | Esci       |
| Macrocategoria |                  | ?                                             |            |
| Codice         | OFZEQ            | Descrizione AREA FUNZIONARI Posizi            | one 12     |
| MACROCAT.      | LIVELLO          | DESCRIZIONE                                   | POSIZ. 🔺   |
|                | 000096           | Collaboratori a tempo determinato (b)         | 17         |
|                | 0D 0095          | Alte specializzazioni fuori D.O.              | 5          |
|                | 0D0097           | Direttore Generale                            | 4          |
|                | 0D0098           | Dirigente a tempo determinato fuori D.O.      | 6          |
|                | 0D0102           | Segretario A                                  | 1          |
|                | 0D0103           | Segretario B                                  | 2          |
|                | 0D0104           | Segretario generale Camera Commer. I.A.       | 7          |
|                | 0D0164           | Qualifica dirigenziale a tempo indeterminato  | 8 🔳        |
|                | 0D0165           | Qualifica dirigenziale a tempo determinato    | 9          |
|                | 0D0485           | Segretario C                                  | 3          |
|                | 0D0195           | Alte specializzazioni in DO-art.110 c1 TUIR   | 10         |
|                | 0D0196           | Responsabile dei servizi o degli uffici in DO | 11         |
| Þ              | OFZEQF           | AREA FUNZIONARI                               | 12         |
|                | 0IR000           | AREA ISTRUTTORI                               | 13         |
|                | 00EESP           | AREA OPERATORI ESPERTI                        | 14         |
|                | 00P000           | AREA OPERATORI                                | 15 🔽       |
| Nuovo F8       | <u>E</u> dita F5 | Cancella F6 Aggiorna F9                       | Annulla F7 |

| Liv.CA | Descrizione KIT excel CA 2024 della RGS |
|--------|-----------------------------------------|
| 00P000 | OPERATORI                               |
| 00EESP | OPERATORI ESPERTI                       |
| 0IR000 | ISTRUTTORI                              |
| 0FZEQF | FUNZIONARI ED ELEVATA QUALIFICAZIONE    |

# Stampa Voci x Conto Annuale

Questa funzione è presente nel menù:

- Adempim.di legge
  - Elaborazione Conto Annuale
    - Stampe

Con la dicitura:

Voci conto annuale

#### • Azioni richieste

 Eseguire stampa e controllare i corretti rilanci delle voci nelle varie colonne delle tabelle 12-13 e 14.

| 🚥 Stampa voci cedolino con codici per stampa conto annuale                                                                                               |                  |                |
|----------------------------------------------------------------------------------------------------|------------------|----------------|
|                                                                                                    | 🖺 <u>S</u> tampa | <u>I</u> Esci  |
| Ente ENTE DI PROVA                                                                                                    |                  |                |
| Selezione di stampa<br>Tutte le voci<br>Esclusione partite di giro, voci figurative, voci fiscale<br>Solo partite di giro, voci figurative, voci fiscale |                  |                |
|                                                                                                    | 🔽 Antepi         | rima di stampa |

Esempio Voci Conto Annuale per Tipo Voci:

| 1    | Retribuzioni Tabellari             | T 12        | T 13                     | T14  | Note (novità in rosso)                                                                 |
|------|------------------------------------|-------------|--------------------------|------|----------------------------------------------------------------------------------------|
| 1    | STIPENDIO BASE                     | 2 - (A015)  |                          |      |                                                                                        |
| 2    | RETRIBUZIONE TABELLARE             | 2 - (A015)  |                          |      |                                                                                        |
| 3    | INTEGRAZIONE LSU                   |             |                          | P065 |                                                                                        |
| 4    | SOMME x EREDI                      |             |                          |      |                                                                                        |
| 9    | INDENNITA' VACANZA CONTRATTUALE    |             | 1422                     |      |                                                                                        |
| 11   | DIFFER.STIPENDIALE                 | 10 - (A034) |                          |      |                                                                                        |
| 12   | DIFFER.STIPENDIALE INIZIALE-EX PEO | 9 - (A033)  |                          |      |                                                                                        |
| 15   | ELEMENTO PEREQUATIVO               |             | <b>S999</b><br>(ex S770) |      | Dal 01.01.2023 conglobato nella Retr.Tabellare<br>se movimentato x recuperi usare S999 |
| 21   | RIA                                | 4 - (A031)  |                          |      |                                                                                        |
| 31   | INDENNITA' QUALIFICA I/IV LIVELLO  |             | S999                     |      |                                                                                        |
| 42   | EMOLUMENTO ACCESSORIO UNA TANTUM   |             | S999                     |      | se movimentato per eventuali ricalcoli                                                 |
| 81   | AD PERSONAM NON RIASSORBIBILE      |             | l418                     |      |                                                                                        |
| 91   | INDENNITA' DI COMPARTO             |             | 1222                     |      |                                                                                        |
| 92   | INDENNITA' DI COMPARTO FONDO       |             | 1222                     |      |                                                                                        |
| 151  | INDENNITA' INTEGRATIVA SPECIALE    | 2 - (A015)  |                          |      |                                                                                        |
| 161  | AD PERSONAM CCNL 2003              |             | I418                     |      |                                                                                        |
| 171  | AD PERSONAM RIASSORBIBILE          |             | I418                     |      |                                                                                        |
| 8550 | INDENNITA' DLGS 151/2001 ART.42    |             | 1424                     |      | (Ex colonna S999 di conto Annuale 2011))                                               |

(1 di 2)

#### Stampa Voci Conto Annuale x Tipo Voce

Questa funzione è presente nel menù:

- Adempim.di legge
  - o Elaborazione Conto Annuale

- Stampe

Con la dicitura:

> Voci conto annuale x tipo voce

#### o Azioni richieste

✓ Come indicato nella funzione di stampa descritta nel precedente paragrafo, eseguire stampa che raggrupperà le voci x Tipo Voce e controllare i corretti rilanci nelle varie colonne delle tabelle 12-13 e 14.

| 🗏 Stampa voci di cedol                      | ino per tipo voce con indicazione tabelle conto annuale                                                                                     |                  |
|---------------------------------------------|----------------------------------------------------------------------------------------------------|------------------|
|                                             | <u>≞</u> <u>S</u> ta                                                                                                    | mpa <u>I</u> sci |
| Ente 1 EN                                   | ITE DI PROVA                                                                                                    |                  |
| Criteri di selezione<br>Da codio<br>Se<br>C | ce voce 0 hot A codice voce 99999 hot<br>elezione di stampa<br>Tutte le voci<br>Esclusione partite di giro , voci figurative e voci fiscali |                  |

| E | Esempio di stampa: PROVA Pag.                     |                                    |            |            |            |  |  |
|---|---------------------------------------------------|------------------------------------|------------|------------|------------|--|--|
|   | STAMPA VOCI CEDOLINO CON CODICI PER CONTO ANNUALE |                                    |            |            |            |  |  |
|   | Codice                                            | Descrizione                        | Tabella 12 | Tabella 13 | Tabella 14 |  |  |
|   | 2 RETRIBUZIONE TABELLARE                          |                                    | 2          |            |            |  |  |
|   | 8 INDENNITA' VACANZA CONTR.2022                   |                                    | 0          | 1422       |            |  |  |
|   | 9                                                 | INDENNITA' VACANZA CONTRATTUALE    |            | 1422       |            |  |  |
|   | 12                                                | DIFFER.STIPENDIALE INIZIALE-EX PEO | 9          |            |            |  |  |
|   | 21 RIA                                            |                                    | 4          |            |            |  |  |
|   | 31                                                | INDENNITA' QUALIFICA I/V LIVELLO   |            | S999       |            |  |  |
|   | 42                                                | EMOLUMENTO ACCESSORIO UNA TANTUM   | 0          | S999       |            |  |  |

L'Elenco Voci Conto Annuale per Tipo Voce da utilizzare come possibile confronto, è disponibile nel file:

# ✓ <u>Elenco voci Conto Annuale per Tipo Voce</u>

Presente nel Menù Guide Operative.

TINN – Srl

(2 di 2)

#### (Eventuale) Manutenzione Voci di Cedolino

Questa funzione è presente nel menù:

- Anagrafica
  - Con la dicitura:
    - > Voci di Cedolino (o la specifica funzione presente nel menù Conto Annuale)

#### • Azioni richieste

✓ Eseguire le eventuali manutenzioni necessarie per i corretti rilanci delle voci nelle varie colonne delle tabelle 12-13 e 14.

| 🚥 Voci di cedolino 📃                                                                                                    |         |
|----------------------------------------------------------------------------------------------------|---------|
|                                                                                                    |         |
| Voce 2 RETRIBUZIONE TABELLARE                                                                                            | 1       |
| Configuraz Config + Collegam.con FIN. Config. Previd. XIII + Ass/Malattia + Sett.Stat. Siope+C.to Annuale+Fondo          |         |
| Codici Siope (nel caso di P.G. le prime due righe corrisp. rispett.al cod. del Mand. e al cod.della Rev                  | ers.)   |
| Cod. SIOPE - Tempo indeterminato 1101 🕐 Competenze fisse per il personale a tempo indeterminato                          |         |
| Cod. SIOPE - Tempo determinato 1104 Competenze fisse ed accessorie per il personale a tempo determinat                   | 0       |
| Cod. SIOPE - COCOCO, CFL, ecc. 1105 Z Altre spese di personale (lavoro flessibile: personale con contratto di            | forma   |
| Cod. SIOPE - Personale comandato                                                                                         |         |
| Cod. SIOPE - Amministratori 1325 🕐 Spese per gli organi istituzionali dell'ente - Indennità                              |         |
| Codici di spesa per il la gestione del controlle                                                                         |         |
| Cod. SPESA - Spese Incluse                                                                                               |         |
| Cod. SPESA - Spese Escluse                                                                                               | 0,00    |
| Voce valida per il calcolo della spesa dei dipendenti ces questa guida !!.                                               |         |
| Collegamento con Conto Annuale                                                                                           |         |
| 🕨 Tabella 12 🛛 2 🗡 Tabella 13 🛛 🔹 Tabella 14 👘 Tabella 15                                                                |         |
| Collegamento con Gestione Risorse Decentrate                                                                             |         |
| Tipo Voce 2                                                                                                    |         |
| A <u>s</u> sogget. <u>Progressivi</u> <u>F</u> ormula Cap <u>i</u> toli <u>D</u> etermine Pa <u>r</u> tite giro <u>N</u> | ote     |
| Nuovo F8         Edita F5         Cancella F6         Aggiorna F9         Agn.                                           | ulla F7 |

Di seguito si ripropone la tabella di corrispondenza dei codici Tabella 12 e le principali novità per l'assegnazione dei codici alle voci di cedolino per la compilazione delle tabelle 13 e 14

Per il dettaglio è disponibile L'Elenco Voci Conto Annuale per Tipo Voce (file Excel), da utilizzare come confronto, è disponibile nel file:

✓ Elenco voci Conto Annuale per Tipo Voce

| Tabelle    | Note                                                                                                    |                    |                    |  |  |  |
|------------|----------------------------------------------------------------------------------------------------|--------------------|--------------------|--|--|--|
|            | Kit Excel Regioni & Autonomie Locali. Di seguito si indicano i codici<br>identificativi delle colonne corrispondenti ai codici presenti nelle istruzioni<br>TINN e quanto riportato nel Kit Excel RGS.<br>Le voci di cedolino, come di seguito indicato, dovranno contenere il<br>codice così come previsto nelle istruzioni TINN !!. |                    |                    |  |  |  |
|            | Descrizione Colonna                                                                                                    | Cod. su Istruzioni | Cod. su Kit Excel. |  |  |  |
| Tabella 12 | STIPENDIO                                                                                                    | 2                  | A015               |  |  |  |
|            | RIA-PROG.ECON.DI ANZIANITA'                                                                                                    | 4                  | A031               |  |  |  |
|            | TREDICESIMA MENSILITA'                                                                                                    | 5                  | A035               |  |  |  |
|            | ARRETRATI ANNO PRECEDENTE                                                                                                    | 7                  | A045               |  |  |  |
|            | RECUPERI DERIVANTI DA ASSENZE,<br>RITARDI, ECC                                                                                                    | 8                  | A070               |  |  |  |
|            | DIFFERENZIALE STIPENDIALE INIZIALE                                                                                                    | 9                  | A033               |  |  |  |
|            | DIFFERENZIALE STIPENDIALE                                                                                                    | 10                 | A034               |  |  |  |

(1 di 3)

#### (Eventuale) Manutenzione Voci di Cedolino

| 🚥 Voci di cedolino 📃 🗖 🔀                                                                                                   |  |  |  |  |  |  |  |  |
|----------------------------------------------------------------------------------------------------|--|--|--|--|--|--|--|--|
|                                                                                                    |  |  |  |  |  |  |  |  |
| Voce +> 2201 TICKET BUONI PASTO                                                                                            |  |  |  |  |  |  |  |  |
| Configur   Conf+Coll.FIN.   Conf.Previd.   XIII+Ass/Malat+Set.Stat. Siope+Spesa+C.to Ann.   Fondo+Budget-PdD   Piano Conti |  |  |  |  |  |  |  |  |
| Codici Siope (nel caso di P.G. le prime due righe corrisp. rispett.al cod. del Mand. e al cod.della Revers.)               |  |  |  |  |  |  |  |  |
| Cod. SIOPE - Tempo indeterminato                                                                                           |  |  |  |  |  |  |  |  |
| Cod. SIOPE - Tempo determinato                                                                                             |  |  |  |  |  |  |  |  |
| Cod. SIOPE - COCOCO, CFL, ecc. 2                                                                                           |  |  |  |  |  |  |  |  |
| Cod. SIOPE · Personale comandato                                                                                           |  |  |  |  |  |  |  |  |
| Cod. SIOPE - Amministratori                                                                                                |  |  |  |  |  |  |  |  |
| Codici di spesa per il la gestione del controllo della spesa (spese incluse e spese escluse)                               |  |  |  |  |  |  |  |  |
| Cod. SPESA - Spese Incluse                                                                                                 |  |  |  |  |  |  |  |  |
| Cod. SPESA - Spese Escluse ? € 0,00                                                                                        |  |  |  |  |  |  |  |  |
| Voce valida per il calcolo della spesa dei dipendenti cessati 🛛 🦳                                                          |  |  |  |  |  |  |  |  |
| Collegamento con Conto Annuale                                                                                             |  |  |  |  |  |  |  |  |
| Tabella 12   Tabella 13   Tabella 14   L011   Tabella 15                                                                   |  |  |  |  |  |  |  |  |
|                                                                                                    |  |  |  |  |  |  |  |  |
| Assogget. Progressivi Formula Capitoli Determine Partite giro Note                                                         |  |  |  |  |  |  |  |  |
| Nuovo F8 Edita F5 Cancella F6 Aggiorna F9 Annulla F7                                                                       |  |  |  |  |  |  |  |  |

ATTENZIONE La richiesta di calcolo automatico anche dei "Buoni Pasto" comporta un rallentamento delle fasi di elaborazione. Valutare la convenienza Tempo/Risultato di questo ulteriore automatismo.

## Cod. L011 - Erogazione buoni pasto

Vanno indicate le spese sostenute nell'anno per l'erogazione dei buoni pasto al personale dipendente. Vanno riportate le spese corrispondenti alla sola quota a carico dall'Istituzione (restano escluse le eventuali quote a carico dei dipendenti) al lordo degli eventuali oneri riflessi (contributi e IRAP) erogati sui buoni pasto per fini pensionistici.

#### Segue esempio a pagina successiva

(2 di 3)

# (Eventuale) Manutenzione Voci di Cedolino

| I TABELLA 14 - Altri oneri che o               |                                           |        |                     |            |  |  |  |  |
|------------------------------------------------|-------------------------------------------|--------|---------------------|------------|--|--|--|--|
|                                                | Ø 🖉 🗣 🧟 📎                                 |        | Esci                |            |  |  |  |  |
| Anno 2024                                      | Anno 2024 ;                               |        |                     |            |  |  |  |  |
| Pagina 1 Pagina 2 Pagina 3 (SOLO)              | ASL)                                      |        |                     |            |  |  |  |  |
| L005-Assegni per il nucleo familiare           |                                           | 30.098 |                     | Contributi |  |  |  |  |
| L010-Gestione mense                            | Quota Imponibile                          | 0      |                     | Calcolati  |  |  |  |  |
| L011-Erogazione buoni pasto                    | soggetto (da<br>manutenere)               | 31.502 | 10.075              | su quota   |  |  |  |  |
| L020-Formazione del personale                  |                                           | 0      |                     | soggena    |  |  |  |  |
| L090-Benessere del personale                   |                                           | 0      |                     |            |  |  |  |  |
| L100-Equo indennizzo al personale              |                                           | 0      |                     |            |  |  |  |  |
| L105-Somme corrisposte all'agenzia for         | nitrice di lavoro temporaneo (interinale) | 0      |                     |            |  |  |  |  |
| L107-Coperture assicurative                    |                                           | 0      |                     |            |  |  |  |  |
|                                                |                                           |        |                     |            |  |  |  |  |
| L109-Incarichi libero professionali/studi      | 0                                         | -      |                     |            |  |  |  |  |
| L115-Contratto per resa servizi/adempir        | 0                                         |        |                     |            |  |  |  |  |
| L110-Altre spese                               | 60.512                                    |        |                     |            |  |  |  |  |
|                                                |                                           |        |                     |            |  |  |  |  |
| <u>Nuovo F8</u> <u>E</u> dita F5 <u>C</u> ance | lla F6 <u>Agg</u> iorna F9                |        | A <u>n</u> nulla F7 |            |  |  |  |  |

|                      | 🚥 TABELLA 14 - Altri oneri che concorrono a formare il costo del lavoro (*) |                                                                                       |           |                     |  |  |
|----------------------|-----------------------------------------------------------------------------|---------------------------------------------------------------------------------------|-----------|---------------------|--|--|
|                      |                                                                             | ■ <b>4 </b> ■ <b>▶ ⊨ 餐</b> ∅ ∅ ∅ ₽ <b>&gt;</b>                                        |           | 📔 Esci              |  |  |
|                      |                                                                             | Anno 2024                                                                             |           |                     |  |  |
|                      |                                                                             | Pagina 1 Pagina 2 Pagina 3 (SOLO ASL)                                                 |           |                     |  |  |
|                      |                                                                             | P015-Retribuzioni del personale a Tempo Determinato                                   | 0         |                     |  |  |
|                      |                                                                             | P016-Retribuzione del personale con contratto di formazione e lavoro                  | 0         |                     |  |  |
| I Contributi         |                                                                             | P030-Indennità di missione e trasferimento                                            | 2.887     |                     |  |  |
| calcolati su L011    |                                                                             | P035-Contributi a carico dell'amministrazione per fondi di prev.complementare         | 0         |                     |  |  |
| (Euro 10.075)        |                                                                             | >P055-Contrib.a carico dell'amministrazione su competenze fisse ed accessorie / inail | 1.849.075 | 0                   |  |  |
| sono stati sottratti |                                                                             | P058-Quote annue di accantonamento del TFR o altra indennità di fine servizio         | 0         |                     |  |  |
| $\rightarrow$ P055   |                                                                             | P061-Irap                                                                             | 480.163   |                     |  |  |
| > P061               |                                                                             | P062-Retr.del personale con contratto di fornitura di lavoro temporaneo (interinale)  | 0         |                     |  |  |
|                      |                                                                             | P065-Compensi al personale addetto ai lavori socialmente utili                        | 0         |                     |  |  |
|                      |                                                                             | P071-Somme rimborsate per personale comand./fuori ruolo/in conv.                      | 0         |                     |  |  |
|                      |                                                                             | P074-Altre somme rimborsate alle amministrazioni                                      | 0         |                     |  |  |
|                      |                                                                             | P098-Somme ricevute dall U.E. e/o privati (·)                                         | 0         |                     |  |  |
|                      |                                                                             | P090-Rimborsi ricevuti per personale comand./fuori ruolo/in conv. (-)                 | 0         |                     |  |  |
|                      |                                                                             | P099-Altri rimborsi ricevuti dalle amministrazioni (-)                                | 0         |                     |  |  |
|                      |                                                                             |                                                                                       |           |                     |  |  |
|                      |                                                                             | Nuovo F8 Edita F5 Cancella F6 Aggiorna F9                                             |           | A <u>n</u> nulla F7 |  |  |

(3 di 3)

#### (Eventuale) Manutenzione Tabella Categorie/Livelli

Questa funzione è presente nel menù:

- Anagrafica •
  - o Stampe
    - Dipendenti

Con la dicitura:

> Numero dipendenti per...

#### **Azioni richieste** 0

✓ Eseguire la stampa per "Livelli" e controllare che ad ogni codice "Categoria/Livelli" sia correttamente indicato il codice livello Conto Annuale.

🚥 Stampa numero dipendenti per ... nel periodo 📇 <u>S</u>tampa <u>E</u>sci Ente ENTE DI PROVA Criteri di selezione 2024 Anno Inizio periodo --Fine periodo Tipo stampa Categ/pos.economica C Capitolo/Ufficio C Qualifica per imponibile C Capitolo C Qualifica C Ufficio/livello 🔿 Qualifica operativa C Ufficio C Tipo Assunzione Pag. 1 🔽 Anteprima di stampa

20/06/2025 CITTA' DI

#### NUMERO DIPENDENTI PER LIVELLI

| Codice Descrizione     |                                                       | Numero dipendenti |
|------------------------|-------------------------------------------------------|-------------------|
| In Forza               |                                                       |                   |
| 310 Area OPERATORI     | 00P000 - AREA OPERATORI                               | 21                |
| 320 Area OPER.ESPER    | 00EESP - AREA OPERATORI ESPERTI                       | 101               |
| 330 Area ISTRUTTORI    | 0IR000 - AREA ISTRUTTORI                              | 304               |
| 340 Area FUNZ./QUAL    | 0FZEQF - AREA FUNZIONARI                              | 225               |
| 901 SINDACO            | -                                                     | 1                 |
| 902 ASSESSORE          | -                                                     | 10                |
| 904 CONSIGLIERE        | -                                                     | 31                |
| 90 DIRIGENTE T.I D     | 0D0164 - Qualifica dirigenziale a tempo indeterminato | 11                |
| 91 DIRIGENTE T.D D     | 0D0098 - Dirigente a tempo determinato fuori D.O.     | 3                 |
| 92 DIRETTORE GENER - D | 0D0097 - Direttore Generale                           | 1                 |
| 95 SEGRETARIO A - SA   | 0D0102 - Segretario A                                 | 1                 |
|                        |                                                       | 709               |
| Cessati                |                                                       |                   |
| 340 Area FUNZ./QUAL    | 0FZEQF - AREA FUNZIONARI                              | 2                 |
| 904 CONSIGLIERE        | -                                                     | 1                 |
| 999 LIVELLO LIBERO     | -                                                     | 17                |
| 91 DIRIGENTE T.D D     | 0D0098 - Dirigente a tempo determinato fuori D.O.     | 1                 |
|                        |                                                       | 21                |
|                        |                                                       | 730               |

Controllare che non ci siano codici categorie o livelli personalizzati da dover manutenere come descritto nel successivo paragrafo e richiamato a pagina 4 di questa documentazione.

(1 di 2)

# (Eventuale) Manutenzione Tabella Categorie/Livelli

Questa funzione è presente nel menù:

• Tab.conf.Risorse Umane

Con la dicitura:

> Tabella categorie / livelli

#### o Azioni richieste

 Eseguire le eventuali manutenzioni necessarie per l'attribuzione del corretto Livello Conto Annuale alle categorie/livelli riportati nella stampa descritta nel paragrafo precedente.

| un     | 🚥 Categorie - Posizioni economiche                                                          |                                  |          |            |                  |            |                 |        |  |
|--------|---------------------------------------------------------------------------------------------|----------------------------------|----------|------------|------------------|------------|-----------------|--------|--|
| 11-12  |                                                                                             |                                  |          |            |                  |            |                 |        |  |
| С      | Codice livello 320                                                                          |                                  |          |            |                  |            |                 |        |  |
| D      | escrizione                                                                                  | Area OPER.ESPER Contr            | Comparto | •          | Categoria        | Po         | s.economica     |        |  |
| С      | onto annual                                                                                 | e OOEESP 🖌 📓 AREA OPERATORI ESPE | .BTI     | 0          | iG. contrattuali | 26 HH      | I. contrattuali | 156    |  |
| т      | no retrib                                                                                   | C Paga graria C Paga giornaliera | • Men    | sile       | Rateo ferie      | 0 Ra       | iteo permessi   | 0      |  |
| C<br>A | Calcolo XIII C Calcolo in 12 ratei C Calcolo in 365 esimi Cod. Categoria di base O          |                                  |          |            |                  |            | 0               |        |  |
| Г      | Voce                                                                                        | Descrizione                      | Importo  | Imp.Annua  | le Data Inizio   | Data Fine  | Data Reg.       | ^      |  |
| Þ      | 2                                                                                           | RETRIBUZIONE TABELLARE           | 1586,21  | € 19.034,5 | 01/04/2023       | 31/12/9999 | 31/03/2023      |        |  |
|        | 9                                                                                           | INDENNITA' VACANZA CONTRATTUALE  | 15,86    | € 190,3    | 12 01/07/2025    | 31/12/9999 | 31/03/2025      | -      |  |
|        | 91                                                                                          | INDENNITA' DI COMPARTO           | 3,73     | € 44.7     | 6 01/04/2023     | 31/12/9999 | 31/03/2023      | _      |  |
|        | 92                                                                                          | INDENNITA' DI COMPARTO FONDO     | 35,58    | € 426,9    | 6 01/04/2023     | 31/12/9999 | 31/03/2023      |        |  |
|        | 9                                                                                           | INDENNITA' VACANZA CONTRATTUALE  | 9,52     | € 114,2    | 4 01/04/2025     | 30/06/2025 | 31/03/2025      |        |  |
|        |                                                                                             |                                  |          |            |                  |            |                 |        |  |
| γ      | Voce 2 📔 RETRIBUZIONE TABELLARE Importo 1586,21                                             |                                  |          |            |                  |            |                 |        |  |
|        | Data Inizio 01/04/2023 Data Fine 31/12/9999 Data Reg. 31/03/2023 Prima Data Fine 31/12/9999 |                                  |          |            |                  |            |                 |        |  |
|        | Nuovo F8                                                                                    | Edita F5 Cancella F6 Aggiorn     | a F9     |            |                  |            | Annu            | lla F7 |  |

(2 di 2)

Questa funzione è presente nel menù:

- Adempim. di legge
  - o Elaborazione Conto Annuale

Con la dicitura:

> Aggiornamento Livello conto annuale su Testata Cedolino

#### o Azioni richieste

 Eseguire la Funzione di Aggiornamento Livello Conto annuale su testata cedolino in quanto la nuova metodologia di calcolo con Paghe\_2 richiede questa applicazione

| 🚥 Aggiornamento live | llo conto annuale si | u testata cedolino           |                    |                 |        |
|----------------------|----------------------|------------------------------|--------------------|-----------------|--------|
| 1 ENTE DI PRO        | VA                   |                              |                    |                 |        |
|                      | Limiti inferiori     |                              | Limiti superiori   |                 |        |
|                      | Anno                 | 2024                         |                    |                 |        |
|                      | 🔲 Conferma ag        | ggiornamento Livelli conto a | nnuale             |                 |        |
|                      | ERRORE               |                              |                    |                 |        |
|                      | Attivare il fl       | ag di conferma prima di ese  | guire la funzione. |                 |        |
|                      | 0%                   |                              |                    | <u>∕≂</u> Avvio | 📔 Esci |

| Campo                                              | Descrizione                                                                                                    |
|----------------------------------------------------|----------------------------------------------------------------------------------------------------|
| Conferma<br>aggiornamento<br>Livelli conto annuale | La funzione richiese l'attivazione del check di Conferma prima di poter essere eseguita, altrimenti presenterà il messaggio di attenzione sopra riportato. |

| Metodi applicati                                                       | Descrizione                                                                                                    |
|------------------------------------------------------------------------|----------------------------------------------------------------------------------------------------|
| Dipendenti a Tempo<br>Indeterminato                                    | Per quanto riguarda i dipendenti a tempo indeterminato sarà preso il codice<br>Categoria/Livello memorizzato mese per mese sulla testata del cedolino, reperito il<br>relativo codice livello Conto Annuale ad ogni codice categoria/livello associato, (vedi<br>paragrafi precedenti) e quindi associato il livello Conto Annuale ad ogni mese e per<br>ogni dipendente. In questo modo si terrà traccia di eventuali "cambi" di<br>categoria/livello nel corso dell'anno. |
| Collaboratori Staff<br>del sindaco<br>Dirigenti a Tempo<br>Determinato | Per quanto riguarda questa tipologia di dipendenti a tempo Determinato sarà preso il codice <b>Tipo Assunzione</b> memorizzato mese per mese sulla testata del cedolino, reperito il relativo codice livello Conto Annuale ad ogni codice Tipo Assunzione associato, e quindi associato il livello Conto Annuale ad ogni mese e per ogni dipendente.                                                                                                    |
| Tempo Determinato<br>(Cococo)<br>LSU, ecc                              | Per quanto riguarda questa tipologia di dipendenti qui richiamati, che vengono esposti nelle specifiche righe della Tabella 14, sarà preso il codice <b>Tipo Assunzione</b> memorizzato mese per mese sulla testata del cedolino, reperito il relativo codice livello Conto Annuale ad ogni codice Tipo Assunzione associato, e quindi associato il livello Conto Annuale ad ogni mese e per ogni dipendente. (ZZZZ1, ZZZZ5, ZZZZ4, ecc)                                    |

(1 di 5)

#### (2 di 5)

#### • Metodo Applicato x Dipendenti a Tempo Indeterminato (Tipo Assunzione 1)

✓ Per quanto riguarda i dipendenti a tempo indeterminato sarà preso il codice Categoria/Livello memorizzato mese per mese sulla testata del cedolino, reperito il relativo codice livello Conto Annuale ad ogni codice categoria/livello associato, (vedi paragrafi precedenti) e quindi associato il livello Conto Annuale ad ogni mese e per ogni dipendente. In questo modo si terrà traccia di eventuali "cambi" di categoria/livello nel corso dell'anno.

| 🚥 Comunicazioni del mese                                                                              |                                                                                                    |                                                                                                    |                                     |                                         |
|----------------------------------------------------------------------------------------------------|----------------------------------------------------------------------------------------------------|----------------------------------------------------------------------------------------------------|-------------------------------------|-----------------------------------------|
|                                                                                                    | 2 8                                                                                                    | Esc                                                                                                    | i 🛄                                 |                                         |
| 1 ENTE DI PROVA Me                                                                                    | se 2023 7 0 LUGLIO _                                                                                                    |                                                                                                    |                                     |                                         |
|                                                                                                    | Data Assunz.                                                                                                    | Area FUNZ./QUAL                                                                                                    |                                     |                                         |
| - DANIELA                                                                                             | Data Cessaz.                                                                                                    | Prog.Cedol. 0                                                                                                    |                                     |                                         |
| Ore retrib. Ore lav. gg detraz. gg retrib. gg Inpdap gg Inps<br>156,00 156,00 31,00 26,00 30,00 26,00 | Set.Inps         Ass.fam.         gg Tfr         gg Tfs         rat.XI           5         26,00         30,00         0,00         0 | II gg Rat.XIII No XIII Forzato<br>31,00000                                                                                                   | % IRPEF<br>0,00                     |                                         |
| Tipo Voce Pr. anno Descrizione                                                                        | hh/gg                                                                                                    | Dato base Importo                                                                                                    |                                     |                                         |
| ▶ 0 2 1 0 RETRIBUZIONE TABELLAR                                                                       | RE 2                                                                                                    | 26 1.934,3                                                                                                    | 16                                  |                                         |
| 0 12 1 0 DIFFER.STIPENDIALE INIZ                                                                      | IALE-EX PEO 2                                                                                                    | 26 12,0<br>26 468,9                                                                                                    | 12                                  |                                         |
| 0 21 1 0 RIA                                                                                          | 2                                                                                                    | 26 97,7                                                                                                    | 7                                   |                                         |
| 0 42 1 0 EMOLUMENTO ACCESSOF<br>0 81 1 0 AD PERSONAM NON RIAS                                         | 🚥 Categorie - Posizioni eco                                                                                                    | nomiche                                                                                                    |                                     |                                         |
| 0 91 1 0 INDENNITA' DI COMPARTO                                                                       | 14 4 4 F P F A                                                                                                    |                                                                                                    |                                     | Esci D                                  |
| 0 92 1 0 INDENNITA'DI COMPARTO                                                                        | ×+                                                                                                    | <u><u></u><u></u><u></u><u></u><u></u><u></u><u></u><u></u><u></u><u></u><u></u><u></u><u></u><u></u><u></u><u></u><u></u><u></u><u></u></u> |                                     |                                         |
| 0 9003 0 0 ADDIZIONALE COMUNALE                                                                       | Codice livello  340                                                                                                    |                                                                                                    |                                     | <u>````````````````````````````````</u> |
| 0 9006 0 0 ACC. ADD.COMUNALE - RA                                                                     | Descrizione Area FUNZ./QUAL                                                                                                    | Contr. Compar                                                                                                    | rto 💽 Categori                      | a Pos.economica                         |
|                                                                                                    | Conto annuale OFZEQF 💦 🚵 🗛                                                                                                    | IEA FUNZIONARI                                                                                                    | GG. contrattua                      | ali 26 HH. contrattuali 156             |
| l ot.competenze E 2.691,03 l ot.trattenute E                                                          | Tipo retrib. C Paga oraria                                                                                                    | C Paga giornaliera 🕥 Me                                                                                                    | ensile Rateo feri                   | e 0 Rateo permessi 0                    |
| Nuovo F8 Edita F5 Cancella F6 Aggiorna                                                                | Calcolo XIII C Calcolo in 12 ra                                                                                                    | tei 🔎 Calcolo in 365 esimi                                                                                                    | ]                                   | Cod.Categoria di base 0                 |
|                                                                                                    | Arr. to cedolino                                                                                                    | C Unità di Euro                                                                                                    | 4                                   |                                         |
|                                                                                                    | Voce Descrizione                                                                                                    |                                                                                                    | Imp Annuale Data Iniz               | in Data Fine Data Beg                   |
|                                                                                                    | 2 RETRIBUZIONE TAB                                                                                                    | ELLARE 1934,3                                                                                                    | 6 € 23.212,32 01/04/202             | 23 31/12/9999 31/03/2023                |
|                                                                                                    | 91 INDENNITA' DI COMI                                                                                                    | PARTO 4,9                                                                                                    | e 59,40 01/04/202                   | 23 31/12/9999 31/03/2023                |
|                                                                                                    | 92 INDENNITA DI LUMI                                                                                                    | PARTU FUNDU 46,5                                                                                                    | 35 € 553,40 <mark>01/04/20</mark> 2 | 23 31/12/9999 31/03/2023                |
|                                                                                                    |                                                                                                    |                                                                                                    |                                     |                                         |
|                                                                                                    |                                                                                                    |                                                                                                    |                                     |                                         |
|                                                                                                    |                                                                                                    |                                                                                                    |                                     | ×                                       |
|                                                                                                    |                                                                                                    | IONE TABELLARE                                                                                                    |                                     | Importo 1934,36                         |
| Manutenzione tino assunzione / livello conto                                                          | annuale su Testata Cedelini                                                                                                    | 2 Data Eina 21/12/9999                                                                                                    | Data Reg. 31/03/2023                | Prima Data Fine 31/12/9999              |
|                                                                                                    |                                                                                                    | F9                                                                                                    |                                     | A <u>n</u> nulla F7                     |
|                                                                                                    |                                                                                                    |                                                                                                    |                                     |                                         |
| Codice ente 1 ENTE DI PROVA                                                                           |                                                                                                    | Anno 2023                                                                                                    |                                     |                                         |
| Codice Dipendente 40 DOMENI                                                                           | DANIELA                                                                                                    | <u> </u>                                                                                                    |                                     |                                         |
| Mese Progr Tipo Ass Categ. Liv.Conto Ann                                                              |                                                                                                    |                                                                                                    |                                     |                                         |
| 2 0 1 45 0FZEQF                                                                                       |                                                                                                    |                                                                                                    |                                     |                                         |
| 3 0 1 45 OFZEQF<br>4 0 1 340 OFZEQF                                                                   |                                                                                                    |                                                                                                    |                                     |                                         |
| 5 0 1 340 0FZEQF                                                                                      |                                                                                                    |                                                                                                    |                                     |                                         |
| 6 0 1 340 0FZEQF                                                                                      |                                                                                                    |                                                                                                    |                                     |                                         |
| 8 0 1 340 0FZEQF                                                                                      |                                                                                                    |                                                                                                    |                                     |                                         |
| 9 0 1 340 OFZEQF                                                                                      |                                                                                                    |                                                                                                    |                                     |                                         |
| 10 0 1 340 0FZEQF                                                                                     |                                                                                                    |                                                                                                    |                                     |                                         |
| 12 0 1 340 0FZEQF                                                                                     |                                                                                                    |                                                                                                    |                                     |                                         |
| Mese 1 Pr.Mese 0 Tipo Assunz 1 🎽                                                                      | Tempo indeterminato                                                                                                    |                                                                                                    |                                     |                                         |
| Categoria 45 🎽                                                                                        | Categ-D5-acc.D1                                                                                                    |                                                                                                    |                                     |                                         |
| Conto Ann. 0FZEQF 🎽                                                                                   | AREA FUNZIONARI                                                                                                    |                                                                                                    |                                     |                                         |
| Edita F5 Aggiorna                                                                                     | F9 Assegna liv.conto                                                                                                    | ann A <u>n</u> nulla F7                                                                                                    |                                     |                                         |

(3 di 5)

- Metodo Applicato x Dipendenti Collaboratori Staff del sindaco (Tipo Assunzione 12)
   Metodo Applicato x Dipendenti Dirigenti a Tempo Determinato (Tipo Assunzione 14)
  - ✓ Per quanto riguarda questa tipologia di dipendenti a tempo Determinato sarà preso il codice Tipo Assunzione memorizzato mese per mese sulla testata del cedolino, reperito il relativo codice livello Conto Annuale ad ogni codice Tipo Assunzione associato, e quindi associato il livello Conto Annuale ad ogni mese e per ogni dipendente.

Questa funzione è presente nel menù:

- Adempim. di legge
  - o Elaborazione Conto Annuale

Con la dicitura:

### > Manutenzione inquadramento su Testata Cedolino

#### o Azioni richieste

✓ Eseguire eventuali manutenzioni sul campo "Tipo di Assunzione" o "Livello Conto Annuale" nel caso dovessero risultare non corretti.

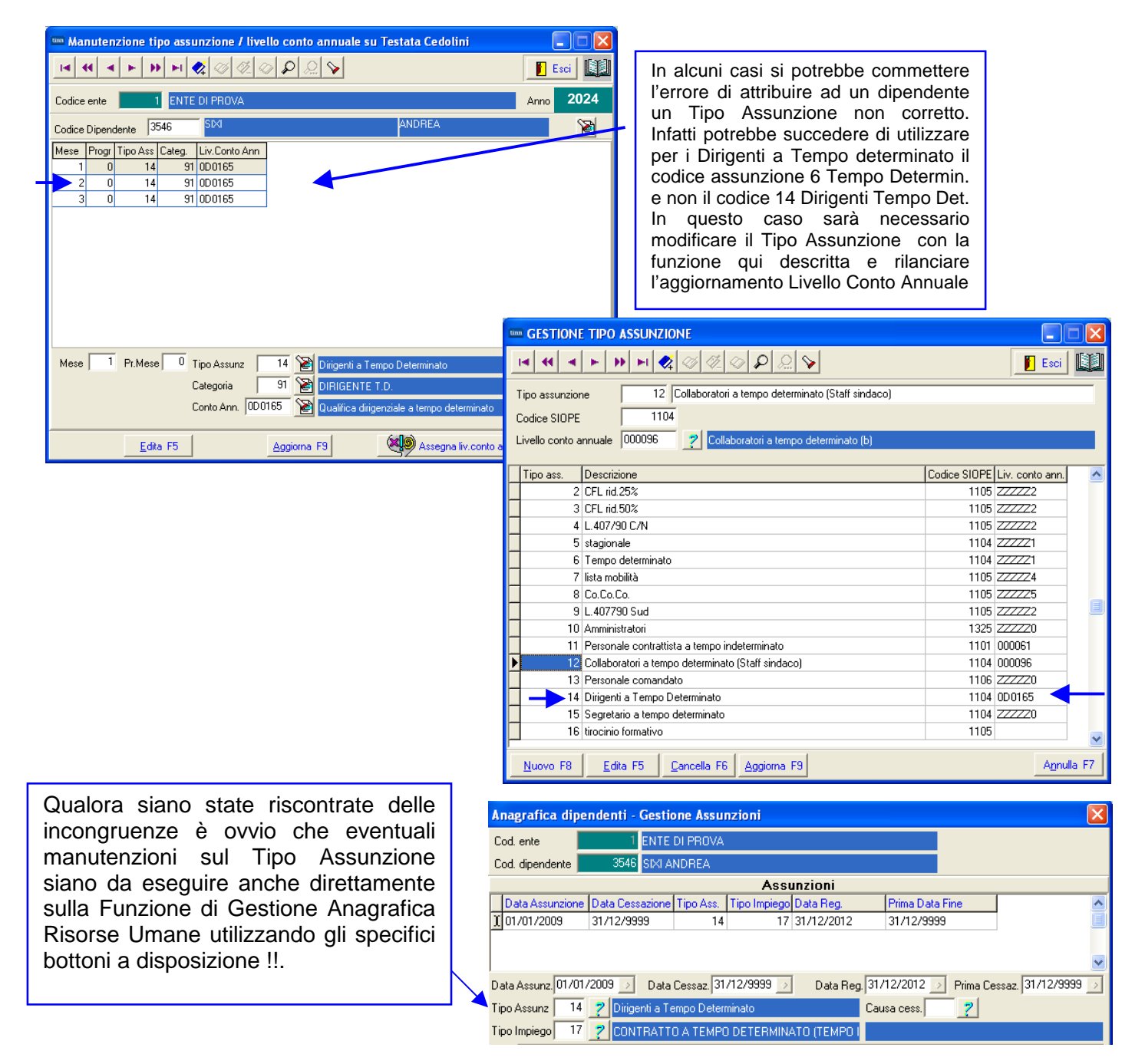

- Metodo Applicato x Dipendenti Tempo Determinato (Tipo Assunzione 6) 0
- Metodo Applicato x CoCoCo (Tipo Assunzione 8) 0

La Gestione dei CoCoCo così come trattata fino al 31.12.2022 non è stata più consentita da Gen.23. Nella Tab.14 il codice L108 non è più previsto sostituito con:

- L111 Contratti di Collaborazione Professionale

Qualora si lasciassero le configurazioni vecchie, i dati saranno riportati nella nuova riga L111 di Tab.14

- Metodo Applicato x LSU (Tipo Assunzione 7) 0
- Metodo Applicato x .... Ecc.. 0

✓ Per quanto riguarda la tipologia di dipendenti qui richiamati, che vengono esposti nelle specifiche righe della Tabella 14, sarà preso il codice Tipo Assunzione memorizzato mese per mese sulla testata del cedolino, reperito il relativo codice livello Conto Annuale ad ogni codice Tipo Assunzione associato, e quindi associato il livello Conto Annuale ad ogni mese e per ogni dipendente. (ZZZZZ1, ZZZZZ5, ZZZZZ4, ecc..)

Questa funzione è presente nel menù:

- Adempim. di legge ٠
  - Elaborazione Conto Annuale

Con la dicitura:

#### Manutenzione inquadramento su Testata Cedolino

#### Azioni richieste 0

✓ Eseguire eventuali manutenzioni sul campo "Tipo di Assunzione" o "Livello Conto Annuale" nel caso dovessero risultare non corretti.

| Manutenzione tipo assunzione / livello conto annuale su Testata Cedolini                                                                                                    |                                                                                                    |
|----------------------------------------------------------------------------------------------------|----------------------------------------------------------------------------------------------------|
|                                                                                                    |                                                                                                    |
| Codice ente 1 ENTE DI PROVA 4000                                                                                                    |                                                                                                    |
| Codice Dipendente 3548 GALLINNU SILVIO 🔊                                                                                                    |                                                                                                    |
| Mese         Progr         Tipo Ass         Categ.         Liv. Conto Ann           1         0         6         53         ZZZZZ1           2         0         6         53         ZZZZZ1           3         0         6         53         ZZZZZ1                                                                                                    |                                                                                                    |
|                                                                                                    |                                                                                                    |
| Mese     1     Pr.Mese     0     Tipo Assunz     6     Yes     Tempo determinato       Categoria     53     Yes     Categ-D3-acc. D3       Conto Ann.     ZZZZZ1     Yesonale a tempo determinato                                                                                                    |                                                                                                    |
| Edita F5 Aggiorna F9 Assegna liv.conto ann Annulla F7                                                                                                    |                                                                                                    |
| Anagrafica dipendenti - Gestione Assunzioni                                                                                                    |                                                                                                    |
| Cod. ente 1 ENTE DI PROVA                                                                                                    |                                                                                                    |
| Cod. dipendente         3549         GALLINNU SILVIO           Assunzioni                                                                                                    |                                                                                                    |
|                                                                                                    |                                                                                                    |
| Data Assunz       20/07/2009       Data Cessaz       31/12/9999       Data Reg.       31/12/2012       Prima Cessaz       31/12/9999       Image: State State Sta | Qualora siano state riscontrate delle<br>incongruenze è ovvio che eventuali<br>manutenzioni sul Tipo Assunzione<br>siano da osoguiro anche direttamento |
| Nota                                                                                                    | sulla Funzione di Gestione Anagrafica                                                                                                    |
| Progr.         Codice         Descrizione         Data Inizio         Data Fine         Data Re           ▶         1         6         TEMPO DETERMINATO         20/07/2009         31/12/9999         20/07/200                                                                                                    | Risorse Umane utilizzando gli specifici<br>bottoni a disposizione !!.                                                                                   |
|                                                                                                    | · ·                                                                                                    |
| Prg         1         Cod.         6         7         TEMPO DETERMINATO           Inizio         20/07/2009         Fine         31/12/9999         Reg.         20/07/2009         Prima fine         31/12/9999                                                                                                    | L                                                                                                    |
| 🖬 Edita 🔀 Aggiorna 😒 Cancella 🗙 Annulla 🗸 🛛 K                                                                                                    |                                                                                                    |

(4 di 5)

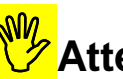

# Attenzione !!

Per il personale comandato con specifico codice tipo assunzione "13 Personale Comandato" le voci di cedolino di tipo "accessorio" erogate saranno automaticamente indirizzate in tabella 13 nella colonna:

S761: Competenze personale comandato, distaccato presso l'amministrazione Per l'applicazione di questo automatismo è necessario che il Tipo Assunzione 13 del dipendente comandato abbia l'indicazione del livello CA "ZZZZZ6". Esempio:

| 🏧 Manutenzione tipo assunzione / livello conto annuale su Testata Cedolini |                         | GESTIONE TIPO ASSUNZIONE                                                                         |                    |
|----------------------------------------------------------------------------|-------------------------|--------------------------------------------------------------------------------------------------|--------------------|
|                                                                            | Esci                    |                                                                                                  | Esci 🛄             |
| Codice ente ENTE DI PROVA                                                  | Anno 2023               | Gestione                                                                                         |                    |
| Codice Dipendente 40 DOMENI DANIELA                                        | 1                       | Tipo assunzione 13 Personale ormandato                                                           |                    |
| Mese Progr Tipo Ass Categ. Liv.Conto Ann                                   |                         | Codice SIOPE 1106 C Tempo Indeterminato © Tempo Determinato                                      | voci stipendiali   |
| 1 0 1 45 0FZEQF<br>2 0 1 45 0FZEQF                                         |                         | Livello conto annuale ZZZZE ? Personale comandato-distaccato c/o ente                            |                    |
| 3 0 1 45 0FZEQF                                                            |                         | Codice Piano dei Conti 2114 🥐 Rimborsi per spese di personale (comando, distacco, fuori ruolo, e | convenzioni, ecc ) |
| 4 U 1 340 UFZEQF<br>5 0 1 340 OFZEQF                                       |                         | Tino are Descrizione Conti                                                                       | Liv. conto ann 🔥   |
| 6 0 1 340 OFZEQF                                                           |                         | 5 stagionale 1.01.01.006                                                                         | ZZZZZI             |
| 7 U 1 340 UFZEQF                                                           |                         | 6 Tempo determinato 1.01.01.01.006                                                               | ZZZZZ1             |
| 9 0 1 340 0FZEQF                                                           |                         | 7 lista mobilità 1.03.02.12.002                                                                  | ZZZZZ4             |
| 10 0 1 340 OFZEQF                                                          |                         | 8 Co.Co.Co. 1.03.02.12.003                                                                       | ZZZZZ5             |
| 11 0 1 340 OFZEQF                                                          |                         | 9 L.407/90 Sud 1.01.01.006                                                                       | 777770             |
|                                                                            |                         | 11 Personale contrattista a tempo indeterminato 1 01 01 01 01 002                                | 000061             |
| Mese 1 Pr.Mese U Tipo Assunz 1 March Tempo indeterminato                   |                         | 12 Collaboratori a tempo determinato (Staff sindaco) 1.01.01.01.006                              | 000096             |
| Categoria 🛛 45 📔 Categ-D5-acc.D1                                           |                         | ▶ 13 Personale comandato 1.09.01.01.001                                                          | ZZZZZ6             |
| Conto Ann. 0FZEQF 🔯 AREA FUNZIONARI                                        |                         | 14 Dirigenti a Tempo Determinato 1.01.01.006                                                     | 0D0165             |
|                                                                            |                         | 15 Segretario a Tempo Determinato 1.01.01.01.006                                                 | ZZZZZO             |
| Edita F5 Aggiorna F9 Assegna liv.conto a                                   | ann A <u>n</u> nulla F7 | 500 Reddito assimilato a lavoro dipendente                                                       | ZZZZZO 💌           |
|                                                                            |                         | Nuovo F8 🛛 Edita F5 🔹 Cancella F6 🗍 Aggiorna F9 🛛 📇 Stampa 🗍 🔽 Anteprima di stampa               | Annulla F7         |

#### Attenzione

L'elemento con Livello Conto Annuale:

• ZZZZZ6 Personale comandato-distaccato c/o ente

che per questa casistica sarà sviluppato sulla Tabella 13, dovrà essere sostituito con uno dei seguenti codici Livello Conto Annuale di riferimento:

| Liv.CA | Descrizione KIT excel CA 2024 della RGS |
|--------|-----------------------------------------|
| 00P000 | OPERATORI                               |
| 00EESP | OPERATORI ESPERTI                       |
| 0IR000 | ISTRUTTORI                              |
| 0FZEQF | FUNZIONARI ED ELEVATA QUALIFICAZIONE    |
|        |                                         |

(<mark>5 di 5</mark>)

#### Stampa dipendenti x livello Conto Annuale Testata Cedolino

Questa funzione è presente nel menù:

- Adempim. di legge
  - o Elaborazione Conto Annuale

- Stampe

Con la dicitura:

#### > Dipendenti per livello conto annuale su Testata Cedolino

#### • Funzionalità:

- ✓ Consente di verificare la distribuzione del personale per livello conto annuale.
- ✓ Per il dettaglio del numero di mensilità conteggiate da esporre in tabella 12 utilizzare la successiva funzione di "Stampa Dipendenti per Livello conto annuale su righe di cedolino"

#### • Azioni richieste:

 Eseguire la Funzione di Stampa controllando le congruenze di classificazione per ogni livello conto annuale.

| 🚥 Stampa dipendenti per livello conto annuale                             |                  |                 |
|---------------------------------------------------------------------------|------------------|-----------------|
|                                                                           | 🖺 <u>S</u> tampa | <u><u> </u></u> |
| Ente ENTE DI PROVA                                                        |                  |                 |
| Scelta limiti di selezione                                                |                  |                 |
| Anno 2024                                                                 |                  |                 |
| Sel. tipo assunz.     Da tipo ass.     0     orb     a tipo ass.     9999 | 90 <sup>0</sup>  |                 |
| C Elenco                                                                  |                  |                 |
| Stampa solo dipendenti in forza il 31/12 🛛 🧮                              |                  |                 |
| Stampa solo dipendenti con num.mens. > 0 🛛 🦵                              |                  |                 |
| Stampa solo dipendenti senza livello conto annuale 🛛 🦷                    |                  |                 |
|                                                                           |                  |                 |
|                                                                           | 🔽 Antep          | rima di stampaj |

#### Esempio di stampa:

|     | ENTE DI PROVA         |                  |              |              |                     |      |                               | Pag. | 1 |
|-----|-----------------------|------------------|--------------|--------------|---------------------|------|-------------------------------|------|---|
|     | STAMPA DIPENDENTI DEL | LIVELLO 0D0165   | Qualifica    | dirigenzia   | lle a tempo determi | nato |                               |      |   |
|     |                       | 0D0165           | Qualifica    | dirigenzia   | lle a tempo determi | nato |                               |      |   |
| Prg | Codic Cognome e nome  | Codice fiscale   | Data assunz. | Data licenz. | Lic. Livello        | Tipo | assunzione                    |      |   |
| 1   | 3546 SIXI ANDREA      | SXINDR69A05L103R | 01/01/2009   | 31/12/9999   | 91 DIRIGENTE T.D.   | 14   | Dirigenti a Tempo Determinato |      |   |
|     |                       |                  |              |              |                     |      | Totale meei lavorati          |      |   |

(1 di 3)

#### Stampa dipendenti x Livello Conto Annuale Righe Cedolino

Questa funzione è presente nel menù:

- Adempim. di legge
  - o Elaborazione Conto Annuale

- Stampe

Con la dicitura:

> Dipendenti per Livello conto annuale su Righe Cedolino

#### o Azioni richieste

- Eseguire preventivamente a Funzione di Aggiornamento Righe di Cedolino (descritta nei paragrafi successivi).
- Eseguire la Funzione di Stampa controllando le congruenze di classificazione per ogni livello conto annuale.

| 🎟 Stampa dipendenti per Livello Conto Annuale (Righe di cedolino) |                  |                 |
|-------------------------------------------------------------------|------------------|-----------------|
|                                                                   | 🖹 <u>S</u> tampa | <u><u> </u></u> |
| Ente 1 ENTE DI PROVA                                              |                  |                 |
| Scelta limiti di selezione<br>Anno 2024 🕏                         |                  |                 |
|                                                                   |                  |                 |

### Esempio di stampa:

|                                                                                 | ENTE DI PROVA                            |                                    |                                                     |                                   |            |                                             |   |   | Pag. 1                |  |
|---------------------------------------------------------------------------------|------------------------------------------|------------------------------------|-----------------------------------------------------|-----------------------------------|------------|---------------------------------------------|---|---|-----------------------|--|
| STAMPA DIPENDENTI DEL LIVELLO 0D0165 Qualifica dirigenziale a tempo determinato |                                          |                                    |                                                     |                                   |            |                                             |   |   |                       |  |
|                                                                                 |                                          | 0D0165                             | Qualifica                                           | dirigenzial                       | e ater     | npo determinato                             |   |   |                       |  |
|                                                                                 |                                          |                                    |                                                     |                                   |            |                                             |   |   |                       |  |
| Prg                                                                             | Codic Cognome e nome                     | Codice fiscale                     | Data assunz.                                        | Data licenz.                      | Tipo       | assunzione                                  |   |   | N.Mesi                |  |
| Prg<br>1                                                                        | Codic Cognome e nome<br>3546 SIXI ANDREA | Codice fiscale<br>SXINDR69A05L103R | <b>Data assunz.</b><br>01 <i>/</i> 01 <i>/</i> 2009 | <b>Data licenz.</b><br>31/12/9999 | Tipo<br>14 | assunzione<br>Dirigenti a Tempo Determinato | 1 | 3 | <b>N.Mesi</b><br>3,00 |  |

| Campo              |                        |                        |                        |               | Descrizio               | ne    |          |    |        |    |      |
|--------------------|------------------------|------------------------|------------------------|---------------|-------------------------|-------|----------|----|--------|----|------|
| Mese inizio – Fine | In questa<br>movimenta | stampa<br>ti da/a olti | rispetto<br>re al Tipo | alla<br>di As | precedente<br>sunzione. | viene | indicato | il | numero | di | mesi |

(2 di 3)

#### Stampa dipendenti con cambio di livello

Questa funzione è presente nel menù:

- Adempim. di legge
  - o Elaborazione Conto Annuale

- Stampe

Con la dicitura:

> Dipendenti con cambio di livello

#### • Azioni richieste

- ✓ Qual'ora fosse ancora presente cancellare la Mensilità 81.0 Calcolo Costo Residuo
- ✓ Eseguire la Funzione di Stampa controllando gli eventi presentati.

| 🎟 Stampa dipendenti che hanno cambiato livello nell'anno |                  |                 |
|----------------------------------------------------------|------------------|-----------------|
| Ę                                                        | 🖺 <u>S</u> tampa | <u><u> </u></u> |
| Ente ENTE DI PROVA                                       |                  |                 |
| Anno 2024 🕏                                              |                  |                 |
|                                                          | Antep            | rima di stampa  |

La segnalazione della variazione di Categoria/Posizione Economica, come previsto dalla stessa Circolare della Ragioneria Generale dello Stato, tiene conto del **"Criterio di Applicazione del Provvedimento"**.

Saranno quindi evidenziati in due tabulati separati, tutti quei dipendenti che nel corso del 2024 sulla testata del cedolino, presentano una variazione sia di Tipo Assunzione che di Categoria/Posizione Economica.

Con questo tabulato si potranno così eseguire tutti i riscontri, sia sui dipendenti, che sui loro mesi interessati a "Variazione" di Tipo Assunzione e Categoria/Posizione Economica.

| 20/06/2025 | CITTA' DI |     |           |        |      |                     |            |       |                   |             | Pag. 1                                       |
|------------|-----------|-----|-----------|--------|------|---------------------|------------|-------|-------------------|-------------|----------------------------------------------|
|            |           | ST  | AMPA DIPE | NDENTI | СН   | E HANNO CAME        | BIATO CATE | GOF   | RIA / POS.ECON    | OMICA NE    | ELL'ANNO                                     |
| Dipendente |           | Mes | e         | Tij    | po a | assunzione          | Ca         | tegor | ria/pos.economica | Livello cor | nto annuale                                  |
| 2369       | FABIO     |     |           | Z      | CCF  | BA74C26H769Z        |            |       |                   |             |                                              |
|            |           | 1   | GENNAIO   |        | 1    | Tempo indeterminato |            | 90    | DIRIGENTE T.I.    | 0D0164      | Qualifica dirigenziale a tempo indeterminato |
|            |           | 2   | FEBBRAIO  |        | 1    | Tempo indeterminato |            | 90    | DIRIGENTE T.I.    | 0D0164      | Qualifica dirigenziale a tempo indeterminato |
|            |           | 3   | MARZO     |        | 1    | Tempo indeterminato |            | 90    | DIRIGENTE T.I.    | 0D0164      | Qualifica dirigenziale a tempo indeterminato |
|            |           | 4   | APRILE    |        | 1    | Tempo indeterminato |            | 90    | DIRIGENTE T.I.    | 0D0164      | Qualifica dirigenziale a tempo indeterminato |
|            |           | 5   | MAGGIO    |        | 1    | Tempo indeterminato |            | 90    | DIRIGENTE T.I.    | 0D0164      | Qualifica dirigenziale a tempo indeterminato |
|            |           | 6   | GIUGNO    |        | 1    | Tempo indeterminato |            | 90    | DIRIGENTE T.I.    | 0D0164      | Qualifica dirigenziale a tempo indeterminato |
|            |           | 7   | LUGLIO    |        | 1    | Tempo indeterminato |            | 90    | DIRIGENTE T.I.    | 0D0164      | Qualifica dirigenziale a tempo indeterminato |
|            |           | 8   | AGOSTO    |        | 1    | Tempo indeterminato |            | 90    | DIRIGENTE T.I.    | 0D0164      | Qualifica dirigenziale a tempo indeterminato |
|            |           | 9   | SETTEMBRE |        | 1    | Tempo indeterminato |            | 90    | DIRIGENTE T.I.    | 0D0164      | Qualifica dirigenziale a tempo indeterminato |
|            |           | 10  | OTTOBRE   |        | 1    | Tempo indeterminato |            | 90    | DIRIGENTE T.I.    | 0D0164      | Qualifica dirigenziale a tempo indeterminato |
|            |           | 11  | NOVEMBRE  |        | 1    | Tempo indeterminato |            | 90    | DIRIGENTE T.I.    | 0D0164      | Qualifica dirigenziale a tempo indeterminato |
|            |           | 12  | DICEMBRE  |        | 1    | Tempo indeterminato |            | 92    | DIRETTORE GENER   | 0D0097      | Direttore Generale                           |

(3 di 3)

#### (Eventuale) Manutenzione Livello Conto annuale su testata cedolino (1 di 3)

Questa funzione è presente nel menù:

- Adempim. di legge
  - o Elaborazione Conto Annuale

Con la dicitura:

> Manutenzione inquadramento su Testata Cedolino

#### o Azioni richieste

✓ Eseguire eventuali manutenzioni sul campo "Tipo di Assunzione" o "Livello Conto Annuale" nel caso dovessero risultare non corretti.

| tinn Ma | nuten  | zione t  | ipo assu | inzione / liv | ello conto annu     | ale su Testata  | Cedolini              |                     |
|---------|--------|----------|----------|---------------|---------------------|-----------------|-----------------------|---------------------|
|         | H 4    | <b>F</b> | • • •    | 🗱 🛷 🌾         | ୬ <b>ନ</b> ୍ଥ 💊     |                 |                       | 📔 Esci              |
| Codice  | ente   |          | 1 ENTE   | DI PROVA      |                     |                 |                       | Anno <b>2024</b>    |
| Codice  | Dipend | dente 🖡  | 10       | DOMENI        |                     | DAN             | IIELA                 | 2                   |
| Mese    | Progr  | Tipo Ass | Categ.   | Liv.Conto Ann |                     |                 |                       |                     |
| 1       | 0      | 1        | 45       | OFZEQF        |                     |                 |                       |                     |
| 2       | 0      | 1        | 45       | OFZEQF        |                     |                 |                       |                     |
| 3       | 0      | 1        | 45       | OFZEQF        |                     |                 |                       |                     |
| 4       | 0      | 1        | 340      | OFZEQF        |                     |                 |                       |                     |
| 5       | 0      | 1        | 340      | OFZEQF        |                     |                 |                       |                     |
| 6       | 0      | 1        | 340      | OFZEQF        |                     |                 |                       |                     |
| 7       | 0      | 1        | 340      | OFZEQF        |                     |                 |                       |                     |
| 8       | 0      | 1        | 340      | OFZEQF        |                     |                 |                       |                     |
| 9       | 0      | 1        | 340      | OFZEQF        |                     |                 |                       |                     |
| 10      | 0      | 1        | 340      | OFZEQF        |                     |                 |                       |                     |
| 11      | 0      | 1        | 340      | OFZEQF        |                     |                 |                       | _                   |
| 12      | 0      | 1        | 340      | OFZEQF        |                     |                 |                       | <b></b>             |
| Mese    | 1      | Pr.Mes   | e 0 1    | Fipo Assunz 🛛 | 1 📔 Temp            | o indeterminato |                       |                     |
|         |        |          | (        | Categoria 🛛   | 45 📔 Categ          | -D5-acc.D1      |                       |                     |
|         |        |          | (        | Conto Ann. 0F | EQF 渣 AREA          | FUNZIONARI      |                       |                     |
|         |        | Edi      | ta F5    |               | <u>Agg</u> iorna F9 | <b>×</b> 9      | Assegna liv.conto ann | A <u>n</u> nulla F7 |

Qualora siano state riscontrate delle incongruenze è ovvio che eventuali manutenzioni sul Tipo Assunzione siano da eseguire anche direttamente sulla Funzione di Gestione Anagrafica Risorse Umane utilizzando gli specifici bottoni a disposizione !!.

| An  | nagrafica dipe   | ndenti - Gestic  | one Assur   | nzioni       |               |                 |                         |
|-----|------------------|------------------|-------------|--------------|---------------|-----------------|-------------------------|
| Co  | od. ente         | 1 ENTE           | DI PROVA    |              |               |                 |                         |
| Co  | od. dipendente 📕 | 3546 SIXI AI     | NDREA       |              |               |                 |                         |
|     |                  |                  |             | Assu         | Inzioni       |                 |                         |
|     | Data Assunzione  | Data Cessazione  | Tipo Ass.   | Tipo Impiego | Data Reg.     | Prima Data Fine | ~                       |
| I   | 01/01/2009       | 31/12/9999       | 14          | 17           | 31/12/2012    | 31/12/9999      |                         |
| Del | ta Assuma 01/01/ | /2009 AL Data    | Course 21   | /12/9999     | Data Peg 21/  | 12/2012         | ■ 21/12/9999 →          |
| Da  | a Assunz. 017017 | 2005 Data        | Cessaz. Joi | 12/3333      | Data neg. jon | Fina Ce         | ssaz. [51712735555 [77] |
| Tip | o Assunz   14    | 💙 Dirigenti a Te | empo Deterr | ninato       | Cau           | isa cess.       |                         |
| Tip | olmpiego 17      | 2 CONTRATTO      | О А ТЕМРО   | ) DETERMIN/  | ATO (TEMPO I  |                 |                         |

#### Aggiornamento Righe Cedolino

Questa funzione è presente nel menù:

- Adempim. di legge
  - Elaborazione Conto Annuale 0

Con la dicitura:

Aggiornamento Righe Cedolino

#### Azioni richieste 0

✓ Eseguite le funzioni di controllo si potrà eseguire questa funzione di "Aggiornamento Righe Cedolino" che provvederà ad aggiornare tutte le righe di cedolino interessate secondo le nuove configurazioni e/o eventuali manutenzioni eseguite.

|                                   | 🚥 Aggiornamento cedolini con codici per cont                                                                                       | o annuale 📃 🗖 🔀                                |
|-----------------------------------|----------------------------------------------------------------------------------------------------|------------------------------------------------|
|                                   | 1 ENTE DI PROVA                                                                                                    |                                                |
|                                   | Limiti inferiori                                                                                                    | Limiti superiori                               |
|                                   | Anno                                                                                                    | 2024                                           |
|                                   | Codice dipendente 1                                                                                                    | )aaaaaaa voo                                   |
|                                   | Seleziona Voci<br>Intervallo voci<br>Elenco voci                                                                                   | ითხ a codice voce 999999 ითხ                   |
|                                   | 🔽 Codici livelli dei dipendenti                                                                                                    | Codici livelli delle voci                      |
| Entramb<br>"Codici I<br>"Codici I | i gli indicatori :<br>velli dei dipendenti": x agg.to Cod.Liv<br>velli delle voci": x agg.to codici coloni<br>devono essere attivi | . C.Annuale su Voci e<br>ne tabelle 12,13 e 14 |

Questa funzione, dopo il corretto "tuning" dei Dipendenti e delle Voci, provvederà ad aggiornare:

- ✓ tutte le Voci di Cedolino movimentate
- ✓ per tutti i Dipendenti
- ✓ per tutti i Mesi dell'Anno 2024,

in modo da poter riportare eventuali variazioni contemplate nella nuova Circolare del Conto Annuale, rispetto a quanto si era potuto operare, nel corso del 2024, sulle indicazioni della precedente circolare al Conto Annuale 2023.

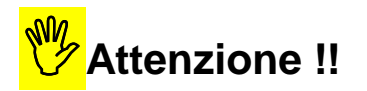

Questa funzione va utilizzata obbligatoriamente la prima volta, ma anche ad ogni successiva modifica che fosse stata eseguita sulle Voci o sui Dipendenti.

TINN - Srl

# Funzioni di Elaborazione

### Calcolo Tabelle + Contributi

Questa funzione è presente nel menù:

- Adempim. di legge
  - o Elaborazione Conto Annuale

Con la dicitura:

Calcolo Tabelle + Contributi

#### o Azioni richieste

•

- ✓ Eseguire il Calcolo Tabelle + Contributi del Conto Annuale
- ✓ Al termine dell'elaborazione potrà essere prodotta una stampa con l'indicazione di tutti i soggetti trattati x per lo sviluppo del calcolo Contributi (P055) e Irap (P061):
  - "Stampa log."

| 🚥 Calcolo tabelle 12-13                                                                                    | -14 del conto anni         | uale                                                                                   |                  |            |  |  |  |
|----------------------------------------------------------------------------------------------------|----------------------------|----------------------------------------------------------------------------------------|------------------|------------|--|--|--|
| 1 ENTE DI PROVA                                                                                            | N                          |                                                                                        |                  |            |  |  |  |
|                                                                                                    | imiti inferiori            |                                                                                        | Limiti superiori |            |  |  |  |
| Il calcolo delle tabelle del conto annuale azzera qualsiasi variazione effettuata a mano<br>sulle medesime |                            |                                                                                        |                  |            |  |  |  |
| Dat                                                                                                    | Anno <b>2024</b><br>Mese 1 | A                                                                                      | Mese 99          |            |  |  |  |
| Seleziona Dipen<br>© Intervallo Dipen<br>© Elenco Dipen                                                    | Da codice Dipendent        | e 0 <u>vo</u> o                                                                        | 9999999          | 3          |  |  |  |
| Dipendenti con irap<br>Dipend. 3800<br>Dipend. 3810<br>Dipend. 3850<br>Dipend. 4060                        |                            | Dipendenti con contrib<br>Dipend. 3800<br>Dipend. 3810<br>Dipend. 3850<br>Dipend. 4060 | uti              | Stampa log |  |  |  |
|                                                                                                    | 0%                         |                                                                                        | 1                | Avvio      |  |  |  |

# ATTENZIONE

La richiesta di calcolo automatico anche dei "Buoni Pasto" comporta un rallentamento delle fasi di elaborazione.

Valutare la convenienza Tempo/Risultato di questo ulteriore automatismo.

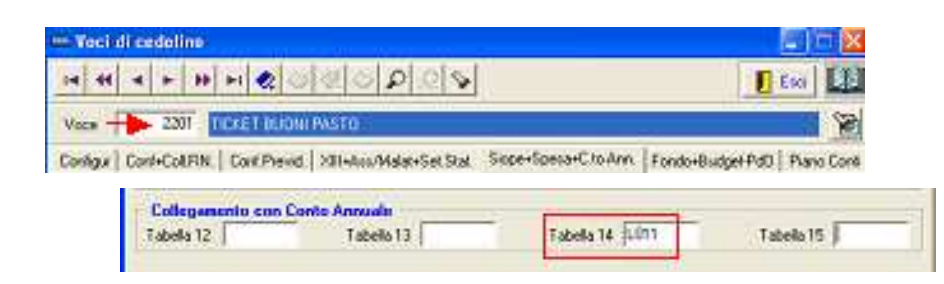

TINN – Srl

Questa funzione è presente nel menù:

- Adempim. di legge
  - Elaborazione Conto Annuale
     Stampe

Con la dicitura:

> Tabella 12

#### o Azioni richieste

✓ Eseguire la stampa e/o estrarre i dati della Tabella 12.

| Stampa Tabella 12       Agg. tab.12       Ente       Ente                                             |                                                                                                    |
|----------------------------------------------------------------------------------------------------|----------------------------------------------------------------------------------------------------|
| Anno 2024                                                                                             | E' disponibile anche la<br>funzione di estrazione dati<br>direttamente su Kit Excel<br>distribuito dalla Ragioneria<br>Generale dello Stato                |
| Dopo la presentazione dei dati nella tabella 12 (file excel della RGS), salvare<br>e uscire da excel. | Attenzione !!<br>Le pagine delle Tabelle 12, 13 e<br>14 del Kit Excel NON devono<br>contenere dati eventualmente già<br>presenti per effetto di precedenti |
| Percorso/Nome File da aggiornare                                                                      | estrazioni ! "Pulire" le tabelle<br>prima di eseguire una<br>successiva estrazione !!.                                                                     |

#### COMPARTO REGIONI ED AUTONOMIE LOCALI

| Tabella 12 - oneri a                        | nnui per v    | oci retributive :            | a carattere 'stir | comisi | poste al personal                        | e in servizio (*)                       |                           |                                 |                                                       |                               |
|---------------------------------------------|---------------|------------------------------|-------------------|--------|------------------------------------------|-----------------------------------------|---------------------------|---------------------------------|-------------------------------------------------------|-------------------------------|
|                                             |               |                              |                   |        |                                          | Voci di sp                              | esa                       |                                 |                                                       |                               |
| Qualifica/posizione<br>economica/profilo    | Codic         | NUMERO DI<br>MENSILITA' (**) | STIPENDIO         | RIA    | DIFFERENZIALE<br>STIPENDIALE<br>MATURATO | DIFFERENZIAL<br>STIPENDIALE<br>TRA AREE | TREDICESIMA<br>MENSILITA' | ARRETRATI<br>ANNI<br>PRECEDENTI | RECUPERI<br>DERIVANTI DA<br>ASSENZE,<br>RITARDI, ecc. | TOTALE<br>(2+3+4+5+6+7-<br>8) |
|                                             |               | 1-M000                       | 2-A015            | 4-A031 | 9-A033                                   | 10-A034                                 | 5-A035                    | 7-A045                          | 8-A070                                                | QRLabel2                      |
| Degradanto D                                | 000103        | 12                           | 39.979            | ,      |                                          |                                         | 5.941                     |                                 |                                                       | 45920                         |
| Qualifica disperziale a tempo indeterminato | 000164        | 36                           | 119.938           |        |                                          |                                         | 17.929                    |                                 |                                                       | 137867                        |
| Qualifica dispenziale a tempo determinato   | 000165        | 12                           | 39.979            |        |                                          |                                         | 5.998                     |                                 |                                                       | 45977                         |
| AREA FUNCIONARI                             | OFZEQF        | 196,33                       | 378.755           | 7.110  | 35.505                                   |                                         | 40.901                    |                                 | 17                                                    | 462254                        |
| AREA ISTRUTTOR:                             | 01R000        | 809,8                        | 1.396.785         | 22.302 | 48.204                                   | 1                                       | 125.142                   |                                 | 75                                                    | 1592358                       |
| AREA OPERATORI ESPERTI                      | <b>OOEESP</b> | 587,33                       | 887.004           | 11.778 | 37.316                                   |                                         | 81.354                    |                                 |                                                       | 1017452                       |
| AREA OPERATORI                              | 00P000        | 12                           | 18.224            |        |                                          |                                         | 1.554                     |                                 |                                                       | 19778                         |
| TOTALE                                      |               | 1.665,46                     | 2.880.664         | 41.190 | 121.025                                  |                                         | 278.819                   |                                 | 82                                                    | 3.321.606                     |

Il Kit excel del CA 2024, distribuito dalla RGS, non ha più l'estensione ".xls" del CA 2022, ma "xlsx".

Pertanto sarà necessario verificare, caso per caso, la possibilità di utilizzare le funzioni di scrittura diretta dei dati sul nuovo Kit Excel CA 2024 Rgs.

Diversamente, il caricamento dovrà essere eseguito recuperando i dati dalle estrazioni/report comunque messi a disposizione dalle apposite funzioni di Stampa Tab.12+13+14

(1 di 1)

2024

Questa funzione è presente nel menù:

- Adempim. di legge
  - Elaborazione Conto Annuale
     Stampe

Con la dicitura:

> Tabella 13

## o Azioni richieste

✓ Eseguire la stampa e/o estrarre i dati della Tabella 13.

| 🎟 Stampa Tabella 13                                            |                                              |                                                                                                    |
|----------------------------------------------------------------|----------------------------------------------|----------------------------------------------------------------------------------------------------|
|                                                                | 🎒 Agg. tab.13 🛛 📇 Stampa 🔄 🦺 Esci            |                                                                                                    |
| Ente 1 ENTE DI PROVA                                           |                                              |                                                                                                    |
|                                                                | esporta su Excel                             | Attenzione !!                                                                                                    |
| Anno 2024                                                      |                                              | Le pagine delle Tabelle 12, 13 e<br>14 del Kit Excel NON devono<br>contenere dati eventualmente già<br>presenti per effetto di precedenti<br>estrazioni ! "Pulire" le tabelle<br>prima di eseguire una |
| Dopo la presentazione dei dati nella tabell<br>e uscire da exc | a 13 (file excel della RGS), salvare<br>cel. | successiva estrazione !!.                                                                                                    |
| Percorso/Nome File da aggiornar                                |                                              |                                                                                                    |
|                                                                | 🔽 🗛 Anteprima di stampa                      |                                                                                                    |

| Α       | В                                           | С    | D    | E      | F      | G      | H       |      | J      | K    | L     | M    | N      | 0      | P    | Q     | R    | S    | Т    | U    | V    | W    | Х    | Y     | Z      | AA    | AB      |
|---------|---------------------------------------------|------|------|--------|--------|--------|---------|------|--------|------|-------|------|--------|--------|------|-------|------|------|------|------|------|------|------|-------|--------|-------|---------|
| LIVELLO | DESCRIZIONE                                 | PROG | POSI | 1422   | 1125   | 1143   | 1207    | 1212 | 1222   | 1223 | 1418  | 1424 | I S190 | S604   | S710 | S615  | S630 | S720 | S740 | S750 | S761 | S770 | S771 | \$998 | \$999  | T101  | TOTALE  |
| 0D0103  | Segretario B                                | 2    | 2    | 451    | 0      | 0      | 30.236  | 0    | 0      | 0    | 0     | 1 0  | ) 0    | 0      | 0    | 0     | 0    | 0    | 0    | 0    | 0    | 0    | 0    | 0     | 627    | 0     | 31.314  |
| 0D0164  | Qualifica dirigenziale a tempo indeterminat | 8    | 8    | 1.498  | 0      | 0      | 91.832  | 0    | 0      | 0    | 0     | ( C  | ) 0    | 0      | 0    | 0     | 0    | 0    | 0    | 0    | 0    | 0    | 0    | 0     | 1.880  | 0     | 95.210  |
| 0D0165  | Qualifica dirigenziale a tempo determinato  | 9    | 9    | 499    | 0      | 0      | 30.876  | 0    | 0      | 0    | 0     |      | ) 0    | 0      | 0    | 0     | 0    | 0    | 0    | 0    | 0    | 0    | 0    | 0     | 627    | 0     | 32.002  |
| OFZEQF  | AREA FUNZIONARI                             | 12   | 12   | 3.163  | 1.111  | 0      | 60.219  | 0    | 10.190 | 0    | 3.115 | ; c  | ) 0    | 0      | 0    | 1.200 | 0    | 0    | 0    | 0    | 0    | 0    | 0    | 0     | 6.131  | 76    | 85.205  |
| 0IR000  | AREA ISTRUTTORI                             | 13   | 13   | 8.192  | 19.837 | 10.474 | 4.172   | 0    | 37.089 | 0    | 0     | 0    | ) 0    | 2.484  | 0    | 0     | 0    | 0    | 0    | 0    | 0    | 0    | 0    | 0     | 22.448 | 3.000 | 107.696 |
| OOEESP  | AREA OPERATORI ESPERTI                      | 14   | 14   | 4.936  | 0      | 0      | 0       | 0    | 23.088 | 0    | 2.735 |      | ) 0    | 24.108 | 0    | 0     | 0    | 0    | 0    | 0    | 0    | 0    | 0    | 0     | 19.910 | 0     | 74.777  |
| 00P000  | AREA OPERATORI                              | 15   | 15   | 90     | 0      | 0      | 0       | 0    | 389    | 0    | 0     | 1 0  | ) 0    | 828    | 0    | 0     | 0    | 0    | 0    | 0    | 0    | 0    | 0    | 0     | 335    | 0     | 1.642   |
|         |                                             |      |      | 18.829 | 20.948 | 10.474 | 217.335 | 0    | 70.756 | 0    | 5.850 |      | ) 0    | 27.420 | 0    | 1.200 | 0    | 0    | 0    | 0    | 0    | 0    | 0    | 0     | 51.958 | 3.076 | 427.846 |

(1 di 2)

(2 di 2)

#### Attenzione

L'elemento con Livello Conto Annuale:

• ZZZZZ6 Personale comandato-distaccato c/o ente

che fosse sviluppato in caso di "comandati" sulla Tabella 13, dovrà essere sostituito (cancellando e reinserendo l'elemento ) con uno dei seguenti codici Livello Conto Annuale di riferimento PRIMA DI ESTRARRE I DATI SUL KIT EXCEL:

| Liv.CA | Descrizione KIT excel CA 2024 della RGS |
|--------|-----------------------------------------|
| 0OP000 | OPERATORI                               |
| 0OEESP | OPERATORI ESPERTI                       |
| 0IR000 | ISTRUTTORI                              |
| 0FZEQF | FUNZIONARI ED ELEVATA QUALIFICAZIONE    |
|        |                                         |

| 🎟 TABELLA 13 - oneri annui per indennità e compensi corrisposti al personale in servi 🔳 🗖 🔀 |                     |                                       |            |  |  |  |  |  |
|---------------------------------------------------------------------------------------------|---------------------|---------------------------------------|------------|--|--|--|--|--|
|                                                                                             |                     |                                       |            |  |  |  |  |  |
| Anno 2024 Qualifica/Pos.econ ZZZZZ6 ? Personale comandato-distaccato c/o ente               |                     |                                       |            |  |  |  |  |  |
| 1422 - Indennità di vacanza contrattuale                                                    | 0                   | 1424 - Ind.Art.42 c.5-ter DIGs 151    | 0          |  |  |  |  |  |
| 1125 - Indennità di vigilanza                                                               | 0                   | 1418 - Assegno ad personam            | 0          |  |  |  |  |  |
| 1143 - Personale scolastico                                                                 | 0                   |                                       |            |  |  |  |  |  |
| 1207 - Retribuz. di posizione dirigenti e non dirigenti                                     | 0                   |                                       |            |  |  |  |  |  |
| 1212 - Retribuz. di risultato dirigenti e non dirigenti                                     | 0                   |                                       |            |  |  |  |  |  |
| 1222 - Indennità di comparto                                                                | 0                   | 1223 -Retr. e agg.va per convenz.     | 0          |  |  |  |  |  |
| S604 - Compensi oneri, rischi e disagi                                                      | 0                   |                                       |            |  |  |  |  |  |
| S710 - Comp.agg.al seg.comunale come dir.gen.                                               | 0                   | S771 - Ind.di funzione Vigili         | 0          |  |  |  |  |  |
| S615 - Fondo specifiche responsabilità                                                      | 0                   | T101 - Straordinario                  | 0          |  |  |  |  |  |
| S630 - Compensi produttività                                                                | 0                   | S740 - Diritti di rogito-segret-scav. | 0          |  |  |  |  |  |
| S720 - Incentivi alla progettaz.ex-legge Merloni                                            | 0                   | S750 - Onorari avvocati               | 0          |  |  |  |  |  |
| S998 - Arretrati anni precedenti                                                            | 0                   | S761 - Comp.pers.comandato            | 13.748     |  |  |  |  |  |
| S997 - Arretrati produtt/risultato (no)                                                     | 0                   | S190 - Ind.tà di Staff                | 0          |  |  |  |  |  |
| S999 - Altre indennità 0 TOTALE 13748                                                       |                     |                                       |            |  |  |  |  |  |
| Nuovo F8 Edita F5 Cancella F6                                                               | <u>Agg</u> iorna F9 |                                       | Annulla F7 |  |  |  |  |  |

| 🎟 TABELLA 13 - oneri annui per indennità e compensi corrisposti al personale in servi 📒 🗖 🔀 |                    |                                       |                     |  |  |  |  |  |
|---------------------------------------------------------------------------------------------|--------------------|---------------------------------------|---------------------|--|--|--|--|--|
|                                                                                             |                    |                                       |                     |  |  |  |  |  |
| Anno 2024 Qualifica/Pos.econ OFZEQF 💈 AREA FUNZIONARI                                       |                    |                                       |                     |  |  |  |  |  |
| 1422 - Indennità di vacanza contrattuale                                                    | 0                  | 1424 - Ind.Art.42 c.5-ter DIGs 151    | 0                   |  |  |  |  |  |
| 1125 - Indennità di vigilanza                                                               | 0                  | 1418 - Assegno ad personam            | 0                   |  |  |  |  |  |
| 1143 - Personale scolastico                                                                 | 0                  |                                       |                     |  |  |  |  |  |
| 1207 - Retribuz, di posizione dirigenti e non dirigenti                                     | 0                  |                                       |                     |  |  |  |  |  |
| 1212 - Retribuz. di risultato dirigenti e non dirigenti                                     | 0                  |                                       |                     |  |  |  |  |  |
| 1222 - Indennità di comparto                                                                | 0                  | 1223 -Retr. e agg.va per convenz.     | 0                   |  |  |  |  |  |
| S604 - Compensi oneri, rischi e disagi                                                      | 0                  |                                       |                     |  |  |  |  |  |
| S710 - Comp.agg.al seg.comunale come dir.gen.                                               | 0                  | S771 - Ind.di funzione Vigili         | 0                   |  |  |  |  |  |
| S615 - Fondo specifiche responsabilità                                                      | 0                  | T101 - Straordinario                  | 0                   |  |  |  |  |  |
| S630 - Compensi produttività                                                                | 0                  | S740 - Diritti di rogito-segret-scav. | 0                   |  |  |  |  |  |
| S720 - Incentivi alla progettaz.ex-legge Merloni                                            | 0                  | S750 - Onorari avvocati               | 0                   |  |  |  |  |  |
| S998 - Arretrati anni precedenti                                                            | 0                  | S761 - Comp.pers.comandato            | 13.748              |  |  |  |  |  |
| S997 - Arretrati produtt/risultato (no)                                                     | 0                  | S190 - Ind.tà di Staff                | 0                   |  |  |  |  |  |
| S999 - Altre indennità 0 TOTALE 13748                                                       |                    |                                       |                     |  |  |  |  |  |
|                                                                                             |                    |                                       |                     |  |  |  |  |  |
| Nuovo F8 Edita F5 Cancella F6                                                               | <u>Aggiorna</u> F9 |                                       | A <u>n</u> nulla F7 |  |  |  |  |  |

Questa funzione è presente nel menù:

- Adempim. di legge •
  - o Elaborazione Conto Annuale
    - Stampe \_

Con la dicitura:

Tabella 14

#### **Azioni richieste** 0

✓ Eseguire la stampa e/o estrarre i dati della Tabella 14.

| tim St       | impa tabella 14 📃 🗖                                                                                                    | ×          |                                                                                                    |
|--------------|----------------------------------------------------------------------------------------------------|------------|----------------------------------------------------------------------------------------------------|
|              | 冯 Agg. tab.14 🛛 🖺 Stampa 👖 Esc                                                                                                    | i 📘        | W//                                                                                                    |
| Er           | te ENTE DI PROVA                                                                                                    |            | Attenzione !!                                                                                                    |
| 1            | Anno 2024                                                                                                    |            | Le pagine delle Tabelle 12, 13 e<br>14 del Kit Excel NON devono<br>contenere dati eventualmente già<br>presenti per effetto di precedenti<br>estrazioni ! <b>"Pulire" le tabelle</b><br>prima di eseguire una<br>successiva estrazione !!. |
| Doj<br>Perco | oo la presentazione dei dati nella tabella 14 (file excel della RGS), salvar<br>e uscire da excel.<br>rso/Nome File da aggiornare | e<br>      |                                                                                                    |
|              | 🔽 jĀnteprima di stam                                                                                                    | a          |                                                                                                    |
|              | COMPARTO REGIONI ED AUTONOMIE LOCALI - TABELLA 14 ISTITUZIONE EN                                                                  | TE DI PROV | /A 2024                                                                                                    |
|              | DESCRIZIONE                                                                                                    | Codice     | Importi                                                                                                    |
|              | ASSEGNI PER IL NUCLEO FAMILIARE                                                                                                   | L005       | 0                                                                                                    |
|              | GESTIONE MENSE                                                                                                    | L010       | 0                                                                                                    |
|              | EROGAZIONE BUONI PASTO                                                                                                    | L011       | 0                                                                                                    |
|              | FORMAZIONE DEL PERSONALE                                                                                                    | L020       | 0                                                                                                    |
|              | BENESSERE DEL PERSONALE                                                                                                    | L090       | 0                                                                                                    |
|              | EQUO INDENNIZZO AL PERSONALE                                                                                                    | L100       | 0                                                                                                    |
|              | SOMME CORRISPOSTE ALL'AGENZIA DI LAVORO TEMPORANEO (INTERINALE)                                                                   | L105       | 0                                                                                                    |
|              | COPERTURE ASSICURATIVE                                                                                                    | L107       | 0                                                                                                    |
|              | CONTRATTI DI COLLABORAZIONE PROFESSIONALE                                                                                         | L110       | 0                                                                                                    |
|              | INCARICHI DI STUDIO / RICERCA / CONSULENZA                                                                                        | L111       | 0                                                                                                    |
|              | CONTRATTI PER RESA SERVIZI / ADEMPIMENTI OBBLIGATORI PER LEGGE                                                                    | L115       | 0                                                                                                    |
|              | ALTRE SPESE                                                                                                    | L110       | 0                                                                                                    |
|              | RETRIBUZIONI DEL PERSONALE A TEMPO DETERMINATO                                                                                    | P015       | 0                                                                                                    |
|              | RETRIBUZIONI DEL PERSONALE CON CONTRATTO DI FORMAZIONE E LAVORO                                                                   | P016       | 0                                                                                                    |
|              | INDENNITA' DI MISSIONE E TRASFERIMENTO                                                                                            | P030       | 0                                                                                                    |
|              | CONTRIBUTI A CARICO DELL'AMMINISTRAZIONE per EONDI DI PREV COMPLEMENTARE                                                          | P035       | 241                                                                                                    |
|              |                                                                                                    |            |                                                                                                    |

QUOTE ANNUE DI ACCANTONAMENTO DEL TFR O ALTRA INDENNITA' DI FINE SERVIZIO

COMPENSO PER IL PERSONALE ADDETTO AI LAVORI SOCIALMENTE UTILI

ALTRI RIMBORSI RICEVUTI DALLE AMMINISTRAZIONI (-) [spettanze + contributi]

ALTRE SOMME RIMBORSATE ALLE AMMINISTRAZIONI

SOMME RICEVUTE DALLA U.E. E/O PRIVATI (-)

RETRIB.PER I LAVORATORI CON CONTRATTO DI FORNITURA DI LAVORO TEMPORANEO (INTERINALE)

SOMME RIMBORSATE PER SPESE DI PERSONALE COMANDATO/FUORI RUOLO/IN CONV.

RIMBORSI RICEVUTI PER SPESE DI PERSONALE COMANDATO/FUORI RUOLO/ IN CONV. (-)

IRAP

P058

P061

P062

P065

P071

P074

P098

P090

P099

0

0

0

0

0

0

264984

# Manutenzione Tabelle 12-13 e 14

Queste funzioni sono presenti nel menù:

- Adempim. di legge
  - o Elaborazione Conto Annuale
  - Con la dicitura:
    - Gestione Tabella 12
    - Gestione Tabella 13
    - Gestione Tabella 14

#### o Azioni richieste

✓ Eseguire eventuali manutenzioni sulle Tabelle calcolate (Esempio: INAIL, ecc.)

| 🚥 TABELLA 12 - oneri annui per voci retributi              | ive a carattere 'stipendiale' corrisp | poste al 🔳 🗖 🔀                                          |                   |                                       |           |
|------------------------------------------------------------|---------------------------------------|---------------------------------------------------------|-------------------|---------------------------------------|-----------|
| <b>■ 4 ■ ▶ ▶ ► ∅</b> ⊘ ∅ ∅ ∅ ₽ ▷                           | <u>.</u> >                            | 🚺 Esci                                                  |                   |                                       |           |
| Anno 2023                                                  |                                       | 1920                                                    |                   |                                       |           |
| Qualifica/Pos.econ. DFZEQF                                 | IARI                                  |                                                         |                   |                                       |           |
| M000 - ex 01 - Numero di mensilità                         | 196,33                                |                                                         |                   |                                       |           |
| A015 - ex 02 - Stipendio                                   | 378.755                               | 🚥 TABELLA 13 - oneri annui per inden                    | nità e compensi c | orrisposti al personale in se         | rvi 🔳 🗖 🔀 |
| 03 - Indennità integrativa speciale (no)                   | 0                                     | I                                                       | > P >             |                                       | Esci      |
| A031 - ex 04 - R.I.A.                                      | 7.110                                 | Anno 2023 Qualifica/Pos.econ. 0FZEQF                    | ? AREA FUNZION    | ARI                                   | <u> </u>  |
| A033 - Diff.stipenddiale (ex PEO)                          | 35.505                                | 1422 - Indennità di vacanza contrattuale                | 3.163             | 1424 - Ind.Art.42 c.5-ter DIGs 151    | 0         |
| A034 - Differenziale aree                                  | 0                                     | l125 - Indennità di vigilanza                           | 1.111             | 1418 - Assegno ad personam            | 3.115     |
| A035 - ex 05 - Tredicesima mensilità                       | 40.901                                | I143 - Personale scolastico                             | 0                 |                                       |           |
| A120 - ex 06 - Arretrati anno corrente (no)                | 0                                     | 1207 - Retribuz. di posizione dirigenti e non dirigen   | ti 60.219         |                                       |           |
| A045 - ex 07 - Arretrati anni precedenti                   | 0                                     | 1212 - Retribuz. di risultato dirigenti e non dirigenti | 0                 |                                       |           |
| A070 - ex 08 - Recuperi derivanti da assenze, ritardi, ecc | . 17                                  | 1222 - Indennità di comparto                            | 10.190            | 1223 -Retr. e agg.va per convenz.     | 0         |
| 09 - Totali                                                | 426766,00                             | S604 - Compensi oneri, rischi e disagi                  | 0                 |                                       |           |
|                                                            |                                       | S710 - Comp.agg.al seg.comunale come dir.gen.           | 0                 | S771 - Ind.di funzione Vigili         | 0         |
| Nuovo F8 Edita F5 Cancella F6 Aggiom                       | a F9                                  | S615 - Fondo specifiche responsabilità                  | 1.200             | T101 - Straordinario                  | 76        |
|                                                            |                                       | S630 - Compensi produttività                            | 0                 | S740 - Diritti di rogito-segret-scav. | 0         |
|                                                            |                                       | S720 - Incentivi alla progettaz.ex-legge Merloni        | 0                 | S750 - Onorari avvocati               | 0         |
|                                                            |                                       | S998 - Arretrati anni precedenti                        | 0                 | S761 - Comp.pers.comandato            | 0         |
|                                                            |                                       | S997 - Arretrati produtt/risultato (no)                 | 0                 | S190 - Ind.tà di Staff                | 0         |

|                                                                | S997 - Arretrati produtt/risultato (no | )          | 0 S190 - Ind.tà di S |
|----------------------------------------------------------------|----------------------------------------|------------|----------------------|
|                                                                | S999 - Altre indennità                 |            | 6.131 TOTALE         |
| TABELLA 14 - Altri oneri che concorro                          | no a formare il costo del              | lavoro (*) |                      |
| I                                                              | ₽ 🧟 💊                                  |            | Esci 🔝               |
| Anno 2023                                                      |                                        |            |                      |
| Pagina 1 Pagina 2 Pagina 3 (SOLO ASL)                          |                                        |            |                      |
| P015-Retribuzioni del personale a Tempo Determinat             | to                                     | 0          |                      |
| P016-Retribuzione del personale con contratto di forr          | mazione e lavoro                       | 0          |                      |
| P030-Indennità di missione e trasferimento                     |                                        | 0          |                      |
| P035-Contributi a carico dell'amministrazione per fond         | di di prev.complementare               | 241        |                      |
| P055-Contrib.a carico dell'amministrazione su compet           | tenze fisse ed accessorie / inail      | 1.006.823  | 0                    |
| P058-Quote annue di accantonamento del TFR o alt               | tra indennità di fine servizio         | 0          |                      |
| P061-Irap                                                      |                                        | 264.984    |                      |
| P062-Retr.del personale con contratto di fornitura di l        | lavoro temporaneo (interinale)         | 0          |                      |
| P065-Compensi al personale addetto ai lavori socialm           | nente utili                            | 0          |                      |
| P071-Somme rimborsate per personale comand./fuor               | i ruolo/in conv.                       | 0          |                      |
| P074-Altre somme rimborsate alle amministrazioni               |                                        | 0          |                      |
| P098-Somme ricevute dall U.E. e/o privati (-)                  |                                        | 0          |                      |
| P090-Rimborsi ricevuti per personale comand./fuori r           | 0                                      |            |                      |
| P099-Altri rimborsi ricevuti dalle amministrazioni (-)         |                                        | 0          |                      |
| <u>N</u> uovo F8 <u>E</u> dita F5 <u>C</u> ancella F6 <u>4</u> | Aggiorna F9                            |            | A <u>n</u> nulla F7  |

(1 di 1)

Annulla F7

# Sintesi Funzioni di Controllo e Quadratura

Riepilogo Voci x Conto Annuale

Questa funzione è presente nel menù:

- Adempim. di legge
  - o Elaborazione Conto Annuale
    - Stampe

Con la dicitura:

Riepilogo Voci x Conto Annuale

#### • Azioni richieste

✓ Eseguire le stampe Selezionando di volta in volta il criterio di selezione desiderato.

| Riepilogo generale voci per conto annuale                                  |
|----------------------------------------------------------------------------|
| 🖹 Stampa 📃 👖 Es                                                            |
| Ente ENTE DI PROVA                                                         |
| Da anno, mese, progr. 2024 🗘 1 🔹 0 🔹 Ad anno, mese, progr. 2024 🕏 12 🔹 9 📚 |
| Tipo stampa                                                                |
| C Licenziati A/P (0/1) C LSU (4)                                           |
| C Tempo determinato (1) C CoCoCo (5)                                       |
| Dettaglio di stampa                                                        |
| Totali generali           Totali per dipendente         Stampa analitica   |
| Selezione dipendente (solo per stampa totali per dipendente e analitica)   |
| Dipend da a 0 roto 99999999 roto                                           |
| 🔽 İAnteprima di star                                                       |

Questa funzione rappresenta un valido supporto al controllo e successiva quadratura dei totali delle Tabelle 12, 13 e 14.

Infatti consente il riepilogo delle voci di cedolino movimentate nel 2018 distinto per codice Colonna di appartenenza alle tabelle sopra indicate.

#### Esempio:

La colonna n. 2 della tabella 12 "Stipendi" non sempre viene formata solo dalla voce di cedolino n. 2 "Retribuzione Tabellare", ma in molti casi vi si associano anche altre voci di cedolino come Retribuzione di Fascia, Progressioni economiche, Voci automatiche di riduzione trattamenti economici come P.Time, ecc....

Quindi per poter eseguire un controllo sul totale della colonna 2 della tabella 12 anziché sommare dal riepilogo generale voci tutte quelle voci identificate con il valore 2 nella colonna Tabella 12, si potrà attingere al totale fornitoci automaticamente da questa funzione di stampa. in modo da eseguire un riscontro sicuramente più immediato.

Stesso esempio lo si può estendere per il controllo delle voci di straordinario codice T101 della tabella 13, ecc..

Sono inoltre previsti, oltre al criterio di "Dettaglio di Stampa: Totali Generali" anche due altri criteri di "Dettaglio di Stampa:": "Totali per dipendente" e "Stampa Analitica", in modo da consentire un ulteriore dettaglio dei dati per verifiche e quadrature ancora più spinte.

(1 di 2)

#### **Riepilogo Voci x Conto Annuale**

Questa funzione presenta 7 modalità di selezione per dipendenti:

- Tempo indeterminato + Dirigenti (ZZZZ0)
- Licenziati Anno Precedente (ZZZZZ0/1)
- Tempo Determinato (ZZZZZ1)
- CFL Contratto di formazione al lavoro (ZZZZZ2)
- LSU Lavoratori Socialmente Utili (ZZZZZ4)
- CoCoCo Collaborazioni Coordinate e Continuative (ZZZZ5)
- Tutti
- Tempo indeterminato + Dirigenti (ZZZZZ0): è utile per fare il riscontro diretto con i totali delle Tabelle 12, 13 e 14
- Licenziati Anno Precedente (ZZZZ0/1): è utile al parziale controllo delle poste inserite nella Riga L110 della Tabella 14 (ai totali in stampa infatti vanno sommati anche i contributi per somme erogate a personale cessato negli anni precedenti)
- *Tempo Determinato* (ZZZZ1): sarà utile per il controllo delle poste inserite nella Riga P015 della Tabella 14.
- *CFL Contratto di formazione al lavoro* (ZZZZZ2) sarà utile per il controllo delle poste inserite nella Riga P016 della Tabella 14.
- LSU Lavoratori Socialmente Utili (ZZZZZ4) sarà utile per il controllo delle poste inserite nella Riga P065 della Tabella 14.
- CoCoCo Collaborazioni Coordinate e Continuative (ZZZZZ5): sarà utile per il controllo delle poste inserite nella Riga NON PIU' L108 ma L111 della Tabella 14 (insieme ai contributi stampati con la funzione di Stampa Tabulato Contributi sociali x Tipo Assunzione 8 CoCoCo).
- Tutti: si consiglia di confrontarlo con il Riepilogo voci di cedolino solo Totali, in quanto sensibili differenze fra i due tabulati potrebbero evidenziare una errata impostazione dei codici o l'assenza di codici livello conto annuale su altri dipendenti oltre quelli già normalmente da escludere.

<u>Attenzione:</u>. Questa funzione produce a cascata, uno per volta, 3 tipi di "output", uno per ogni tabella interessata 12,13,14. Fra la fase di elaborazione del primo "output" di stampa e le successive elaborazioni potrebbero intercorre anche alcuni minuti in relazione alla dimensione dei dati da elaborare. Questi tempi di attesa sono da considerarsi nella norma e non sono associabili a "blocchi di elaborazione".

(2 di 2)

# Riepilogo Voci x Conto Annuale: Tempo indeterminato + Dirigenti (1 di 2)

Questa funzione è presente nel menù:

- Adempim. di legge
  - Elaborazione Conto Annuale

- Stampe

Con la dicitura:

Riepilogo Voci x Conto Annuale

#### o Azioni richieste

✓ Tempo Indeterminato + Dirigenti (0).

| 🎟 Riepilogo | generale voci per conto annuale                                    |                                 |
|-------------|--------------------------------------------------------------------|---------------------------------|
|             |                                                                    | 🖺 <u>S</u> tampa 👖 <u>E</u> sci |
| Ente        | 1 ENTE DI PROVA                                                    |                                 |
| Da anno, m  | nese, progr. 2024 🗢 1 🗢 0 호 Ad anno, mese, pro                     | ogr. 2024 🗢 12 🔹 9 🜩            |
|             | Tipostampa<br>• Tempoindet + dirigenti (11) C CEL (2) C Tu         | ıtti                            |
|             | C Licenziati A/P (0/1) C LSU (4)                                   |                                 |
|             | C Tempo determinato (1) C CoCoCo (5)                               |                                 |
| ſ           | Dettaglio di stampa                                                |                                 |
|             | <ul> <li>Totali generali</li> <li>Totali per dipendente</li> </ul> | ampa analitica                  |
|             | Selezione dipendente (solo per stampa totali per dipende           | lente e analitica)              |
|             | Dipend.daa 0 1000                                                  | 9999999 000                     |
|             |                                                                    | 🔽 Anteprima di stampa           |

Controllare i totali con la tabella 12 Controllare i totali con la tabella 13 Controllare i totali con la Tabella 14

Di seguito si propone un esempio di stampa per quadratura tabella 12

#### Riepilogo Voci x Conto Annuale: Tempo indeterminato + Dirigenti (2 di 2)

Esempio di stampa Riepilogo voci x Conto Annuale per quadratura Tabella 12.

| EN   | TE DI PROVA |       |                                        | Pag. 1       |
|------|-------------|-------|----------------------------------------|--------------|
| RIEP | ILOGO GEN   | IERAL | E VOCI DEL 2024 PERSONALE IN FORZA     | O LIC.A/C    |
|      |             |       |                                        |              |
|      | Anno Comp.  | Voce  | Descrizione                            | Importo      |
| 2    |             |       |                                        |              |
|      | 0           | 2     | RETRIBUZIONE TABELLARE                 | 2.880.665,09 |
|      |             |       | TOTALE CODICE 2                        | 2.880.665,09 |
| 4    |             |       |                                        |              |
|      | 0           | 21    | RIA                                    | 41.191,20    |
|      |             |       | TOTALE CODICE 4                        | 41.191,20    |
| 5    |             |       |                                        |              |
|      | 0           | 2000  | XIII^ MENSILITA' (POS.ORGANIZZATIVA)   | 509,23       |
|      | 0           | 2001  | XIIA MENSILITA'                        | 258.031,46   |
|      | 0           | 2003  | XIII^ MENS, INCREM, PER POS, EC.       | 10.289,36    |
|      | 0           | 2042  | XIII^ EMOLUM.ACCESS.UNA TANTUM         | 3.904,68     |
|      | 0           | 2051  | XIV MENSILITA' FERRO VIERI             | 1.470,96     |
|      | 0           | 2072  | XIII^ MENS.POS.ORG                     | 4.613,33     |
|      |             |       | TOTALE CODICE 5                        | 278.819,02   |
| 8    |             |       |                                        |              |
|      | 0           | 4002  | TRATTENUTA SCIOPERO A GG               | -75,37       |
|      | 0           | 4020  | TRATTENUTA STIP. ORE                   | -17,25       |
|      |             |       | TOTALE CODICE 8                        | -92,62       |
| 9    |             |       |                                        |              |
|      | 0           | 12    | DIFFER.STIPENDIALE INIZIALE-EX PEO     | 92.640,78    |
|      | 0           | 12    | INCREMENTO X POSIZIONE ECONOMICA FONDO | 28.384,65    |
|      |             |       | TOTALE CODICE 9                        | 121.025,43   |
|      |             |       | TOTALE GENERALE 9                      | 3.321.608,12 |

# COMPARTO RECIONI ED AUTONOMIE LOCALI INTUZIONE ENTE DI PROVA

| COMPARTO F                                   | REGIC      | NI ED A                      | UTONOM            | IIE LOCA         |                                          | ONE ENTE DI                             | PROVA                     |                                 |                                                       | 2024                          |
|----------------------------------------------|------------|------------------------------|-------------------|------------------|------------------------------------------|-----------------------------------------|---------------------------|---------------------------------|-------------------------------------------------------|-------------------------------|
| Tabella 12 - oneri a                         | nnui per v | oci retributive a            | a carattere 'stip | endiale' corrisp | poste al personal                        | e in servizio (*)                       |                           |                                 |                                                       |                               |
|                                              |            |                              |                   |                  |                                          | Voci di sp                              | esa                       |                                 |                                                       |                               |
| Qualifica/posizione<br>economica/profilo     | Codic      | NUMERO DI<br>MENSILITA' (**) | STIPENDIO         | RIA              | DIFFERENZIALE<br>STIPENDIALE<br>MATURATO | DIFFERENZIAL<br>STIPENDIALE<br>TRA AREE | TREDICESIMA<br>MENSILITA' | ARRETRATI<br>ANNI<br>PRECEDENTI | RECUPERI<br>DERIVANTI DA<br>ABSENZE,<br>RITARDI, ecc. | TOTALE<br>(2+3+4+5+6+7-<br>8) |
|                                              |            | 1-M000                       | 2-A015            | 4-A031           | 9-A033                                   | 10-A034                                 | 5-A035                    | 7-A045                          | 8-A070                                                | QRLabel2                      |
| Segretante S                                 | 000103     | 12                           | 39.979            |                  |                                          |                                         | 5.941                     |                                 |                                                       | 45920                         |
| Qualifica dirigerzable a tempo indeterminato | 000164     | 38                           | 119.938           |                  | [                                        | 1                                       | 17.929                    |                                 |                                                       | 137867                        |
| Suelfice dirigenzaie e tempo determinato     | 0D0165     | 12                           | 39.979            |                  |                                          |                                         | 5.998                     |                                 |                                                       | 45977                         |
| AREA FUNCTIONARI                             | OFZEOF     | 196,33                       | 378.755           | 7.110            | 35,505                                   |                                         | 40.901                    |                                 | 17                                                    | 482254                        |
| AREA ISTRUTTORS                              | 0/R000     | 809,8                        | 1.396.785         | 22.302           | 48.204                                   | 1                                       | 125.142                   |                                 | 75                                                    | 1592358                       |
| AREA OPERATORI ESPERTI                       | OOEESP     | 587,33                       | 887.004           | 11.778           | 37.316                                   |                                         | 81.354                    |                                 |                                                       | 1017462                       |
| AREA OPERATORI                               | 00P000     | 12                           | 18.224            |                  |                                          |                                         | 1.554                     |                                 |                                                       | 19778                         |
| TOTALE                                       |            | 1.665,46                     | 2.880.664         | 41.190           | 121.025                                  |                                         | 278.819                   |                                 | 92                                                    | 3.321.606                     |

# Riepilogo Voci x Conto Annuale: Tempo Determinato

Questa funzione è presente nel menù:

- Adempim. di legge
  - Elaborazione Conto Annuale
     Stampe

Con la dicitura:

Riepilogo Voci x Conto Annuale

#### • Azioni richieste

✓ Eseguire la stampa Selezionando Tempo determinato

| 🚥 Riepilogo generale voci per co        | nto annuale                                                       |                       |
|-----------------------------------------|-------------------------------------------------------------------|-----------------------|
|                                         | 별 <u>S</u> tar                                                    | mpa <u>I</u> Esci     |
| Ente 1 ENTE DI PRO                      | VA                                                                |                       |
| Da anno, mese, progr. 🛛 2024 🗲 🕇        | ◆ 0 ◆ Ad anno, mese, progr. 2024 ◆ 12                             | <b>\$</b> 9 <b>\$</b> |
| Tipo stampa<br>C Tempo indet. + diriger | nti (0) 🔿 CFL (2) 🔿 Tutti                                         |                       |
| C Licenziati A/P (0/1)                  | 🔿 LSU (4)                                                         |                       |
| Tempo determinato (1)                   | ) C CoCoCo (5)                                                    |                       |
| Dettaglio di stampa                     |                                                                   |                       |
| <ul> <li>Totali generali</li> </ul>     | C Totali per dipendente C Stampa analitica                        |                       |
| Selezi                                  | ne dipendente (solo per stampa totali per dipendente e analitica) |                       |
|                                         | Dipend.daa 0 100 9999999 100                                      |                       |
|                                         | V                                                                 | Anteprima di stampa   |

Controllare i totali con la Tab.14 - Cod.P015

# Riepilogo Voci x Conto Annuale: CFL e/o LSU

Questa funzione è presente nel menù:

- Adempim. di legge
  - Elaborazione Conto Annuale
     Stampe

Con la dicitura:

#### Riepilogo Voci x Conto Annuale

#### • Azioni richieste

✓ Eseguire la stampa per le altre eventuali categorie gestite. (CFL, LSU, ecc..)

| 📟 Riepilogo generale voci per conto annuale                                                                                            |
|----------------------------------------------------------------------------------------------------|
| 🗎 Stampa  🧾 Esci                                                                                                    |
| Ente ENTE DI PROVA                                                                                                    |
| Da anno, mese, progr. 2024 文 1 文 0 文 Ad anno, mese, progr. 2024 文 12 文 9 文                                                             |
| Tipo stampa         C Tempo indet. + dirigenti (0)         C Licenziati A/P (0/1)         C Tempo determinato (1)         C CoCoCo (5) |
| Oettaglio di stampa<br>Totali generali C Totali per dipendente C Stampa analitica                                                      |
| Selezione dipendente (solo per stampa totali per dipendente e analitica)<br>Dipend.daa 0 00 9999999 000                                |
| 🔽 Anteprima di stampa                                                                                                    |

Controllare i totali con la:

- Tab.14 Cod. P016 per CFL
- Tab.14 Cod. P065 per LSU

#### Riepilogo Voci x Conto Annuale: CoCoCo

Questa funzione è presente nel menù:

- Adempim. di legge
  - o Elaborazione Conto Annuale
    - Stampe

Con la dicitura:

Riepilogo Voci x Conto Annuale

#### • Azioni richieste

✓ Eseguire la stampa per i CoCoCo, applicando il criterio di Dettaglio Stampa Analitica

|                                                                                 |                       |                           | 🖺 Stampa 🕺 👖 Esci |
|---------------------------------------------------------------------------------|-----------------------|---------------------------|-------------------|
| Ente 1 ENTE DI                                                                  | PROVA                 |                           |                   |
| Da anno, mese, progr. 2024                                                      | 1 \$ 0 \$ Ad          | d anno, mese, progr. 2024 | 12 文 9 文          |
| Tipo stampa<br>C Tempo indet. + di<br>C Licenziati A/P (0/<br>C Tempo determina | igenti (0)            | C Tutti                   |                   |
| Dettaglio di stampa                                                             |                       |                           |                   |
| <ul> <li>Totali generali</li> </ul>                                             | C Totali per dipender | nte 🔿 Stampa analitica    |                   |

Controllare i totali con la Tab.14 – **NON PIU' L108 ma L111** sommando anche i contributi riportati nella stampa descritta nel successivo paragrafo.

#### **Riepilogo Contributi : CoCoCo**

(2 di 2)

(1 di 2)

Questa funzione è presente nel menù:

- Elaborazioni Mensili
  - o Stampe di Controllo Contributi e Voci

Con la dicitura:

Tabulato Contributi Sociali

#### • Azioni richieste

 ✓ Selezionare x Tipo Assunzione 8 CoCoCo, Totali x Dipendente e Totali Generali

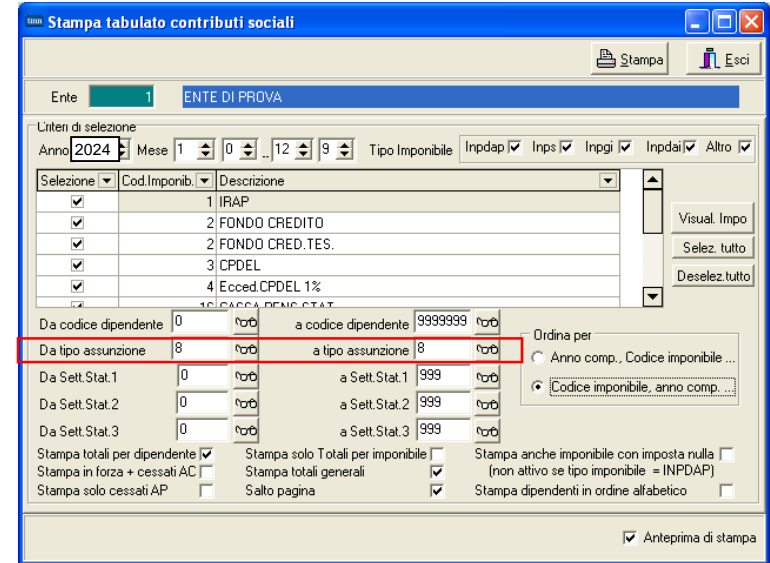

Controllare i totali con la Tab.14 – **NON PIU' L108 ma L111** sommando anche gli emolumenti riportati nella stampa descritta nel precedente paragrafo.

# Riepilogo Voci x Conto Annuale: Cessati AP

Questa funzione è presente nel menù:

- Adempim. di legge
  - Elaborazione Conto Annuale
     Stampe

Con la dicitura:

> Riepilogo Voci x Conto Annuale

#### o Azioni richieste

✓ Eseguire la stampa per i Cessati AP, applicando il criterio di Dettaglio Stampa Analitica

| Riepilogo generale voci per conto                                              | annuale             |               |                           |                 |                |              |
|--------------------------------------------------------------------------------|---------------------|---------------|---------------------------|-----------------|----------------|--------------|
|                                                                                |                     |               |                           | <b>A</b>        | <u>S</u> tampa | L.E.         |
| Ente 1 COMUNE DI AUGL                                                          | ISTA                |               |                           |                 |                |              |
| Da anno, mese, progr. 2024 文 1                                                 | ♦ 0 €               | Ad anno,      | mese, progr               | 2024 🗘 1        | \$             | 9 🗲          |
| Tipo stampa                                                                    | G 051 (0)           |               | 0.5.4                     |                 |                |              |
| <ul> <li>Tempo indet. + dirigenti (U)</li> <li>Licenziati A/P (0/1)</li> </ul> | C LSU (4)           |               | <ul> <li>Lutti</li> </ul> |                 |                |              |
| C Tempo determinato (1)                                                        | 🔿 СоСоСо (5)        |               |                           |                 |                |              |
| Dettaglio di stampa                                                            |                     |               |                           |                 |                |              |
| 🔿 Totali generali                                                              | C Totali per dipe   | endente       | Stampa                    | a analitica     |                |              |
| Selezione                                                                      | dipendente (solo pe | er stampa tot | ali per dipend            | ente e analitic | a)             |              |
|                                                                                | Dipend.daa          | , 0           | 601                       | 99999999        | 60             |              |
|                                                                                |                     |               |                           |                 | 🗸 Antep        | rima di star |

Controllare i totali con la Tab.14 – Cod.L110 sommando anche i contributi riportati nella stampa descritta nel successivo paragrafo.

### Esempio con "Dettaglio di Stampa Analitica"

|                |          |     |            |       |                                    | Pag.     |
|----------------|----------|-----|------------|-------|------------------------------------|----------|
| RIEI           | PILO     | GO  | GENERA     | LEV   | OCI DEL 2024 - PERSONALE LICENZIAT | O A/P    |
|                |          |     |            |       |                                    |          |
|                | Mens     | . / | Anno Comp. | Voce  | Descrizione                        | Importo  |
| S998           |          |     |            |       |                                    |          |
| <b>85</b> ALE: | SSI GIO  | ACC | HINO       |       |                                    |          |
|                | 2        | 0   | 2008       | 61403 | COMPENSO S.E.C. (ASSOGG.) AP TC    | 3.253,95 |
|                | 2        | 0   | 2009       | 61403 | COMPENSO S.E.C. (ASSOGG.) AP TC    | 1.611,48 |
|                | 2        | 0   | 2010       | 61403 | COMPENSO S.E.C. (ASSOGG.) AP TC    | 898,71   |
|                | 2        | 0   | 2011       | 61403 | COMPENSO S.E.C. (ASSOGG.) AP TC    | 526,83   |
|                |          |     |            |       | TOTALE DIPENDENTE                  | 6.290,97 |
| 490 PIN        | /IPI MAS | SIM | )          |       |                                    |          |
|                | 2        | 0   | 2012       | 61432 | INDENNITA' ART.13 LR. 17/90 AP     | 2.607,5  |
|                |          |     |            |       | TOTALE DIPENDENTE                  | 2.607,5  |
|                |          |     |            |       | TOTALE CODICE S998                 | 8.898,47 |
|                |          |     |            |       | TOTALE GENERALE                    | 8.898,47 |

(1 di 2)

#### **Riepilogo Contributi : Cessati AP**

Questa funzione è presente nel menù:

- Elaborazioni Mensili
  - o Stampe di Controllo Contributi e Voci

Con la dicitura:

Tabulato Contributi Sociali

#### o Azioni richieste

- ✓ Selezionare Stampa solo cessati AP
- Selezionare x Tipo Assunzione includendo ed escludendo le categorie non interessate (Esempio: Tipo Assunzione 10 Amministratori)

| 🚥 Stampa ta                        | bulato d                 | contri           | buti so     | ociali                                          |              |                    |                              |                            |                                 |
|------------------------------------|--------------------------|------------------|-------------|-------------------------------------------------|--------------|--------------------|------------------------------|----------------------------|---------------------------------|
|                                    |                          |                  |             |                                                 |              |                    |                              | <u> S</u> ta               | impa 👖 Esci                     |
| Ente                               | 1                        | ENTE             | DI PRO      | JVA                                             |              |                    |                              |                            |                                 |
| Unten di selezio<br>Anno 2024      | one<br>Mese              | 1 韋              | 0 🚖         | 12 🗢 9 🌩 Tip                                    | o Imponibile | Inpdap 🔽           | Inps 🔽                       | Inpgi 🔽                    | Inpdai 🔽 Altro 🔽                |
| Selezione 💌                        | Cod.Impo                 | nib. 💌           | Descriz     | tione                                           |              |                    |                              | •                          | <b></b>                         |
|                                    |                          | 1                | IRAP        |                                                 |              |                    |                              |                            | X6                              |
|                                    |                          | 2                | FONDO       | ) CREDITO                                       |              |                    |                              |                            | Visuai. Impo                    |
| <u> </u>                           |                          | 2                | FONDO       | D CRED.TES.                                     |              |                    |                              |                            | Selez. tutto                    |
| <u> </u>                           |                          | 3                | CPDEL       |                                                 |              |                    |                              |                            | Deselez.tutto                   |
|                                    |                          | 4                | Ecced.      | CPDEL 1%                                        |              |                    |                              |                            | <b>_</b>                        |
| Da codice dip                      | endente                  | 0                | 600         | a codice dipende                                | ente 9999999 | 900                | o r                          |                            |                                 |
| Da tipo assun:                     | zione                    |                  | <b>00</b>   | a tipo assunzi                                  | one          | °0€                | O Anno                       | er<br>comp Co              | dice imponibile                 |
| Da Sett.Stat.1                     |                          | 0                | <i>6</i> 00 | a Sett.St                                       | at.1 999     | ∿orê               | 0.0.4.                       |                            |                                 |
| Da Sett.Stat.2                     |                          | 0                | 00          | a Sett.St                                       | at.2 999     | 00                 | . Codic                      | e imponibi                 | ie, anno comp                   |
| Da Sett.Stat.3                     | 1                        | 0                | 600         | a Sett.St                                       | at.3 999     | °or0               |                              |                            |                                 |
| Stampa totali p<br>Stampa in forza | er dipende<br>a + cessat | ente 🥅<br>i AC 🥅 | Sta<br>Sta  | ampa solo Totali perimp<br>ampa totali generali | oonibile 🔽   | Stampa a<br>(non a | anche impo<br>Ittivo se tipi | onibile con<br>o imponibil | imposta nulla 🥅<br>le = INPDAP) |
| Stampa solo ce                     | essati APj               | <b>V</b>         | Sa          | ilto pagina                                     | V            | Stampa o           | dipendenti i                 | in ordine a                | lfabetico 🔲                     |
|                                    |                          |                  |             |                                                 |              |                    |                              | V                          | Anteprima di stampa             |

Controllare i totali con la Tab.14 – Cod. L110 sommando anche gli emolumenti riportati nella stampa descritta nel precedente paragrafo.

Nel codice L110 di Tab. 14 potrebbero essere state indirizzate anche altre "voci". Tenerne conto x eventuali ulteriori riscontri.

(2 di 2)

# Tabulato Contributi Sociali

Questa funzione è presente nel menù:

- Elaborazioni Mensili
  - o Stampe di Controllo Contributi e Voci

Con la dicitura:

Tabulato Contributi Sociali

#### o Azioni richieste

- ✓ Selezionare x Tipo Assunzione includendo ed escludendo le categorie non interessate (Esempio: Tipo Assunzione 10 Amministratori)
- ✓ Selezionare gli imponibili escludendo Irap e F.do Credito e/o altri imponibili da non riportare sul Conto Annuale,con i seguenti ulteriori criteri:
  - Ordina per: Codice Imponibile, anno comp
  - Stampa in forza + Cessati AC
  - Stampa solo Totali x Imponibile
  - Stampa Solo Totali Generali

| 🚥 Stampa tabulato contrib                                        | uti sociali                                                                                          |                                                       |
|------------------------------------------------------------------|----------------------------------------------------------------------------------------------------|-------------------------------------------------------|
|                                                                  |                                                                                                    | Esci                                                  |
| Ente 1 ENTE                                                      | DI PROVA                                                                                             |                                                       |
| Unteri di selezione<br>Anno 2024 🜩 Mese 1 🜩                      | 0 🔹 12 🗢 9 文 Tipo Imponibile Inpdap 🗸 Inps 🗸                                                         | Inpgi 🔽 Inpdai 🗸 Altro 🔽                              |
| Selezic 🛆 💌 Cod.Imponib. 💌 I                                     | Descrizione                                                                                          |                                                       |
|                                                                  |                                                                                                    | Visual Impo                                           |
|                                                                  |                                                                                                    |                                                       |
| ✓ 31                                                             | CPDEL                                                                                                | Selez. tutto                                          |
| 4                                                                | Ecced.CPDEL 1%                                                                                       | Deselez.tutto                                         |
|                                                                  |                                                                                                    |                                                       |
| Da codice dipendente  º                                          | a codice dipendente 0000000 Ordina p                                                                 | er                                                    |
| Da tipo assunzione                                               | C Anno                                                                                               | comp., Codice imponibile                              |
| Da Sett.Stat.1                                                   | a Sett. Stat.1 999 rorb Codic                                                                        | e imponibile, anno comp                               |
| Da Sett.Stat.2                                                   | a Sett.Stat.2 999 000                                                                                |                                                       |
| Da Sett.Stat.3 0                                                 | ითი a Sett.Stat.3 999 ითი                                                                            |                                                       |
| Stampa totali per dipendente 🔽<br>Stampa in forza + cessati AC 🔽 | Stampa solo Totali per imponibile 🔽 Stampa anche impo<br>Stampa totali generali 🔽 (non attivo se tip | onibile con imposta nulla 🥅<br>o imponibile = INPDAP) |
| Stampa solo cessati AP 📃                                         | Salto pagina 🔽 Stampa dipendenti                                                                     | in ordine alfabetico 🔽                                |
|                                                                  |                                                                                                    | 🔽 Anteprima di stampa                                 |

I totali generali esposti in questo tabulato, si potranno controllare x Tabella 14 con il codice: > P055: Totale contributi a carico istituzione per macrocategorie e restante personale

sottraendo la voce 9301 x Recupero Contributo INADEL 2,5% come da funzione proposta nel successivo paragrafo.

#### **Riepilogo Generale Voci**

Questa funzione è presente nel menù:

- Elaborazioni Mensili
  - o Stampe di Controllo Contributi e Voci

Con la dicitura:

Riepilogo GeneraleVoci

#### o Azioni richieste

- ✓ Selezionare per il mese da controllare il codice Voce
  - 9301 Recupero Contributo INADEL 2,5% (o anche le altre eventualmente usate)
  - Solo Totali

| 🚥 Stampa riepilogo generale voci                                                                                                    |
|----------------------------------------------------------------------------------------------------|
| 🖺 Stampa 👖 Esci                                                                                                    |
| Ente 1 ENTE DI PROVA                                                                                                    |
| Criteri di selezione<br>Periodo daa 2024 € 1 € 0 € 2024 € 12 € 9 € Dipend.daa 0 № 99999999 №                                                                                                    |
| Seleziona voci         Elenco voci (max 10)           • Elenco voci         9300         note         9299         note         0         note         0 |
| Sett. Statistici dipendenti 13 da a         0         0         0         0         0         0         0         0         0         0         0         0         0         0         0         0         0         0         0         0         0         0         0         0         0         0         0         0         0         0         0         0         0         0         0         0         0         0         0         0         0         0         0         0         0         0         0         0         0         0         0         0         0         0         0         0         0         0         0         0         0         0         0         0         0         0         0         0         0         0         0         0         0         0         0         0         0         0         0         0         0         0         0         0         0         0         0         0         0         0         0         0         0         0         0         0         0         0         0         0         0         0         0         0                                                                   |
| C Analitica C Sintetica C Sintetica C Sintetica Per dip. C Categoria Dip. C Liv.Conto ann.Dip<br>Ordina dipe per<br>C Codice Stampa solo competenze negative Non stampare partite di giro Non stampare tot.vari anni<br>C Alfabetico Stampa solo voci importate con flusso Non stampare voci fiscali Dipe con lordo > 90000<br>C Cod.Fiscale Solo dip. cessati nell'anno di elab. Non stampare voci figurative C                                                                                                    |
| 🔽 Anteprima di stampa                                                                                                    |

Questa stampa ci sarà utile per quadrare i contributi e/o anche l'IRAP tra Conto Annuale e Monitoraggio.

#### Tabulato Contributi Sociali: IRAP

Questa funzione è presente nel menù:

- Elaborazioni Mensili
  - o Stampe di Controllo Contributi e Voci

Con la dicitura:

Tabulato Contributi Sociali

#### • Azioni richieste

- ✓ Selezionare x Tipo Assunzione includendo ed escludendo le categorie non interessate (Esempio: Tipo Assunzione 10 Amministratori)
- ✓ Selezionare SOLO IRAP con i seguenti ulteriori criteri:
  - Ordina per: Codice Imponibile, anno comp
  - Stampa in forza + Cessati AC
  - Stampa solo Totali x Imponibile
  - Stampa Solo Totali Generali

| 🚥 Stampa tabulato contributi sociali                                                                               |                                                                                                    |              |
|----------------------------------------------------------------------------------------------------|----------------------------------------------------------------------------------------------------|--------------|
|                                                                                                    | 🖺 <u>S</u> tampa                                                                                                    | <u>E</u> sci |
| Ente ENTE DI PROVA                                                                                                 |                                                                                                    |              |
| Criteri di selezione<br>Anno 2024 🜩 Mese 1 🜩 0 🜩 12 🜩 9 🜩 Tipo Imponibile Inpdap 🗸 Inps 🗸 Inpgi 🗸 Inpdai 🗸 Altro 🗸 |                                                                                                    |              |
| Selezic 🛆 💌 Cod.Imponib. 💌 I                                                                                       | Descrizione                                                                                                    |              |
| 1                                                                                                    | IRAP                                                                                                    | al Jana      |
|                                                                                                    |                                                                                                    | ai. Impo     |
|                                                                                                    | FONDO CRED.TES.                                                                                                    | ez. tutto    |
|                                                                                                    | LPDEL Dese                                                                                                    | elez.tutto   |
|                                                                                                    |                                                                                                    |              |
| Da codice dipendente 0                                                                                             | ითბ a codice dipendente 99999999 ითბ                                                                                                    |              |
| Da tipo assunzione                                                                                                 | a tipo assunzione                                                                                                    | bile         |
| Da Sett.Stat.1 0                                                                                                   | ითი a Sett.Stat.1 999 ითი ი Codice imponibile anno co                                                                                                    |              |
| Da Sett.Stat.2 0                                                                                                   | rorb a Sett.Stat.2 999 rorb                                                                                                    | np           |
| Da Sett.Stat.3 0                                                                                                   | າວອີ a Sett.Stat.3 999 າວອ                                                                                                    |              |
| Stampa totali per dipendente<br>Stampa in forza + cessati AC ▼<br>Stampa solo cessati AP                           | Stampa solo Totali per imponibile       Image: Stampa anche imponibile con imposta nul (non attivo se tipo imponibile = INPDA)         Salto pagina       Image: Stampa dipendenti in ordine alfabetico | la 🔽<br>P)   |
| Anteprima di stampa                                                                                                |                                                                                                    |              |

I totali generali esposti in questo tabulato, si potranno controllare x Tabella 14 con il codice: > P061: Totale IRAP per macrocategorie e restante personale